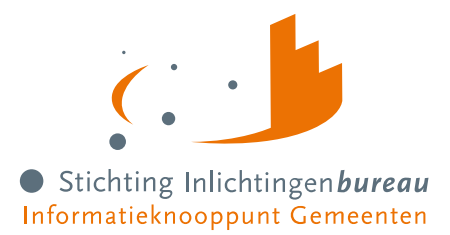

# Handleiding portaal Schuldhulpverlening

| Voor         | Alle portaalgebruikers                                                                                                    |
|--------------|----------------------------------------------------------------------------------------------------|
| Samenvatting | Portaal Schuldhulpverlening (SHV) is vernieuwd om de schuldhulpverlener beter te<br>faciliteren. Deze handleiding beschrijft de BVV rekenmodule, hoe u Belastingdienst-<br>gegevens kunt opvragen voor particulieren en ondernemers, en wat de Wgs<br>applicatiekoppelingen c.q. Wgs-inlezen functies u bieden. Deze laatste helpt bij het<br>bepalen van toegang tot uw hulpverleningsproces, dan wel voorzien in extra achtergrond<br>informatie voor het samenstellen van een plan van aanpak. Voor zowel het aansluiten op<br>het portaal als het koppelen van uw software met de inlezen functies is er voor u een los<br>stappenplan, inclusief technische details. |
| Contact      | J. Zwarteveen                                                                                                    |
| Document     | Handleiding portaal Schuldhulpverlening R24-01 - v1,1                                                                                                    |
| Versie       | V1,1, 6-8-2024 - Definitief                                                                                                    |

| +  | Dashboard voor schuldhulpverlening                                  |                          |                              | Stichting Inlichtingenbureau Informatieknooppunt Gemeenten |
|----|---------------------------------------------------------------------|--------------------------|------------------------------|------------------------------------------------------------|
| A  | Welkom Joko van Stichting                                           | Inlichtingenbureau, Schu | uldhulpverlening             |                                                            |
| \$ | Werkend voor<br>Stichting inlichtingenbureau, Schuldhulpverlening 🔹 |                          |                              |                                                            |
|    |                                                                     |                          |                              |                                                            |
|    | ᡖ Belastingdienst                                                   | + BVV rekentool          | Schemabeheer belastingdienst | Here BVV rapportages                                       |
|    | Deelname 15 maart 2024<br>Aangeleverd op 12 maart 2024              |                          |                              |                                                            |
|    | Publicatie<br>19 maart 2024                                         |                          |                              |                                                            |
|    | Deelname 10 mei 2024<br>Aangeleverd op 10 oktober 2023              |                          |                              |                                                            |
|    | Publicatie<br>14 mei 2024                                           |                          |                              |                                                            |
| [→ | 📩 Organisatiebeheer                                                 | : Gebruikersbeheer       | Productbeheer                | Servicemeldingen                                           |

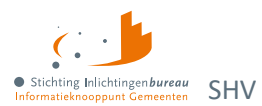

# Inhoudsopgave

| Introd   | luctie                                                                                                    | 3        |
|----------|----------------------------------------------------------------------------------------------------|----------|
| Docur    | nentwijzigingshistorie                                                                                                    | .3       |
| Gerela   | iteerde informatie en documentatie                                                                                                    | .3       |
| Begrip   | penlijst                                                                                                    | .4       |
| Wijzig   | ingen voor productuitgave R24-01 en nieuw portaalontwerp                                                                                                    | .6       |
| Inleid   | ng                                                                                                    | . 8      |
| Wie m    | logen het portaal gebruiken?                                                                                                    | .8       |
| De we    | ttelijke grondslag                                                                                                    | .8       |
| Aanm     | eldformulieren organisatie en gebruikersbeheerders                                                                                                    | .9       |
| Toega    | ng tot de acceptatieomgeving?                                                                                                    | 10       |
| 1        | Reschrijving modules                                                                                                    | 11       |
| ⊥<br>1 1 | Deschoerd als startscherm                                                                                                    | 11       |
| 1.1      | Organisatiewissel voor gemandateerden                                                                                                    | 12       |
| 13       | Relastingdienst-gegevens onvragen                                                                                                    | 13       |
| 1.4      | BVV-rekentool                                                                                                    | 20       |
| 1.5      | Gebruikersbeheer en autorisatiematrix                                                                                                    | 23       |
| 1.6      | Productbeheer                                                                                                    | 25       |
| 2        | DV0/ ash sweep new step                                                                                                    | 20       |
| Z        | Algemene working schermen                                                                                                    | 20<br>20 |
| 2.1      | Stan 1: Cagavans inwanar                                                                                                    | 29       |
| 2.2      | Stap 1: Organization and Stap 2: Organization and Stap 2: Organization | 29       |
| 2.5      | Stap 2.1: Cogovons appyullon Woon on loofsituatio                                                                                                    |          |
| 2.4      | Stap 3.1. Gegevens aanvullen - woon- en reelsituatie                                                                                                    | 26       |
| 2.5      | Stap 3.2: Gegevens aanvullen - Inkomen                                                                                                    | 50<br>11 |
| 2.0      | Stap 3.3. Gegevens aanvullen - Deslag                                                                                                    | +⊥<br>12 |
| 2.7      | Stap 3.4. Verrekennigen<br>Stap 4. Beslagvrije voet met het BVV Wgs rannort                                                                                                    | +3<br>16 |
| Biilage  | 21: Schermverloop BVV-rekentool                                                                                                    | 17       |
| Dijiugi  |                                                                                                    |          |
| Bijlage  | e 2: BVV-meldingen                                                                                                    | 18       |
| Conte    | xt: BVV leefsituatieservice                                                                                                    | 18       |
| Conte    | XT: BVV berekenservice                                                                                                    | 1כ       |
| Bijlage  | e 3: Elementen Belastingdienst-rapport particulieren                                                                                                    | 54       |
| Bijlage  | e 4: Elementen Belastingdienst-rapport ondernemer                                                                                                    | 58       |
| Bijlage  | e 5: Wgs-berichtendata en verwerkingsdoel6                                                                                                    | 52       |

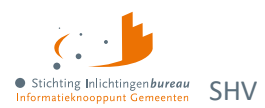

# Introductie

Het portaal Schuldhulpverlening is vernieuwd om uw werk beter te ondersteunen door de webapplicatie te vereenvoudigen, alsook de beschikbaar stelling van allerlei gegevensbronnen via applicatiekoppelingen.

In het document zijn externe hyperlinks <u>blauw</u> en die naar locaties in het document verwijzen <u>oranje</u>. Op de pagina <u>Derdenbeslag en schuldhulpverlening</u> is nadere informatie te vinden, met o.m.:

- 1. Centrale Rekenvoorziening beslagvrijevoet Schuldhulpverlening
- 2. <u>Besluit tot toegang Schuldhulpverlening</u>
- 3. <u>Plan van aanpak Schuldhulpverlening</u>

Heeft u na het lezen van dit document opmerkingen of vragen? Neem dan gerust contact op met ons via **0800 - 222 11 22** of <u>servicedesk@inlichtingenbureau.nl</u>.

# Documentwijzigingshistorie

| Versie | Auteur, datum | Wijzigingen                                                                                                    |  |
|--------|---------------|----------------------------------------------------------------------------------------------------|--|
| 1      | JZ, 7-12-2023 | Eerste versie R24-01 portaal Schuldhulpverlening.                                                                                                    |  |
| 1.1    | JZ, 2-8-2024  | Toevoeging functionaliteit voor organisatiewissel t.b.v. gemachtigde externe<br>dienstverleners. Uitbreiding Belastingdienst-gegevens functionaliteit. Enkele<br>lay-out wijzigingen. Diverse lay-out verbeteringen. |  |

Tabel 1: Documentwijzigingshistorie.

# Gerelateerde informatie en documentatie

| 1. | Schuldhulpverlening                                          | Portaal Schuldhulpverlening (SHV) introductie en links<br>naar aanmeldformulieren en <b>documentatie,</b> zoals het<br>stappenplan aansluiten; ook voor A2A koppelingen. |
|----|--------------------------------------------------------------|----------------------------------------------------------------------------------------------------|
| 2. | Introductie derdenbeslag en<br>schuldhulpverlening           | Instructie zoals over subOIN, EHerkenning, plus links naar aanmeldformulieren en documentatie.                                                                           |
| 3. | Aansluitvoorwaarden Wgs IB (PDF)                             | Aansluitvoorwaarden SHV diensten IB.                                                                                                    |
| 4. | Regeling beslagvrije voet                                    | Rijksoverheidssite wetten.overheid.nl.                                                                                                    |
|    | Controleren BVV                                              | Rijksoverheidssite uwbeslagvrijevoet.nl.                                                                                                    |
|    | SchuldInfo.nl: Juridische info                               | Praktische, handige site vol informatie.                                                                                                    |
|    | Codes voor de aangifte loonheffingen<br>2024 tot en met 2019 | Van Belastingdienst.nl.                                                                                                    |
| 8. | Aansluit-/ gebruikersvoorwaarden vBVV                        | Rijksoverheidssite wetten.overheid.nl.                                                                                                    |
| 9. | Aanmelden informatiediensten<br>Schuldhulpverlening          | Over subOIN en EHerkenning, plus links naar<br>aanmeldformulieren en documentatie.                                                                                       |
| 10 | Informatie voor softwareleveranciers                         | Over de schuldhulpverleningsdiensten, Centrale<br>Rekenvoorziening voor beslag leggende organisaties                                                                     |

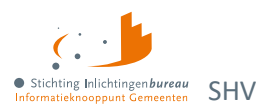

|    |                                                    | en technische documentatie van de inleesberichten:<br><u>Aanmelden technische documentatieomgeving</u> . |
|----|----------------------------------------------------|----------------------------------------------------------------------------------------------------|
| 11 | IB en BKWI certificaten<br>transactiestandaard 4.0 | Communicatie via transactiestandaard 4.0 via tweezijdig TLS 1.2 met G1 PKI-certificaten.                 |
| 12 | Lijst gemeenten 1 januari 2024                     | CBS.nl: Gemeentelijke indeling op 1 januari 2024.                                                        |
| 13 | Gegevens gemeenschappelijke<br>regelingen          | Van Overheid.nl.                                                                                         |

Tabel 2: Gerelateerde informatie en documentatie portaal SHV.

# Begrippenlijst

| Aanvullende gegevens    | Dat zijn gegevens die door de hulpverlener kunnen worden ingevoerd om<br>van een basis BVV tot een toegepaste BVV te komen. Deze bevatten o.a.<br>het aangeven van een beslagobject, verrekeningen van toeslagen,<br>toegepaste hardheidsclausule en beslag op andere inkomsten van de<br>client.                                                                                                    |
|-------------------------|----------------------------------------------------------------------------------------------------|
| AVWB                    | Arbeidsvoorwaardebedrag (AVWB) wordt opgegeven in de loonopgave van een persoon en vervangt vanaf 1-1-2022 bedrag Extra Periode Salaris.                                                                                                    |
| bBVV/basis BVV          | De basis voor de beslagvrijevoet (bBVV) is een technische term die wordt<br>gebruikt bij het berekenen van de BVV. Deze gaat over het hele inkomen<br>van de inwoner en eventuele partner. Dit is een tussenresultaat.                                                                                                    |
| Beslagobject            | Het geselecteerde inkomen voor de berekening van de toegepaste BVV.<br>Wanneer geen inkomen is geselecteerd wordt het eerste inkomen van de<br>inwoner het beslagobject. Volgorde van inkomen is de beslagvolgorde.                                                                                                    |
| Beslagvolgorde          | De beslagvolgorde wordt bepaald voor alle inkomstenverhoudingen van<br>de inwoner op basis van codesoort inkomsten die wordt ingevoerd bij de<br>periodieke inkomstenopgaven (afkomstig uit Polis). Handmatig<br>ingevoerde inkomsten zonder codesoort inkomsten komen onderin de<br>volgorde. Het is een wettelijk voorgestelde volgorde van beslag.                                                                                          |
| BRP                     | De Basisregistratie Personen (BRP) is het bronsysteem voor het bepalen<br>van de leefsituatie voor de BVV-berekening. Het bevat persoonsgegevens<br>van inwoners van Nederland (ingezetenen) en van personen die<br>Nederland hebben verlaten (niet ingezetenen). Personen die korter dan 4<br>maanden in Nederland wonen kunnen ook als niet-ingezetenen in de BRP<br>staan. Bijvoorbeeld omdat ze tijdelijk werken of studeren in Nederland. |
| BVV Wgs rapport         | 'BVV Wgs rapport' is een document waarin wordt weergegeven wat de<br>toegepaste BVV (tBVV) is voor een IKV van een inwoner. Het bevat naast<br>de tBVV ook de berekeningsgrondslag. Alle gegevens in dit rapport komen<br>uit het resultaat van de bBVV-berekening, eventueel aangevuld met het<br>resultaat van de tBVV voor een gekozen inkomen.                                                                                             |
| CV/Centrale Voorziening | De oplossing van Stichting Inlichtingenbureau en BKWI voor het<br>berekenen van de BVV. Deze applicatie heeft geen eigen schermen maar<br>wordt aangestuurd d.m.v. een invoerbericht. Het resultaat is een                                                                                                    |

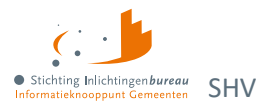

|                                              | uitvoerbericht met BVV-berekening waarmee een modelmededeling samengesteld wordt.                                                                                                    |  |
|----------------------------------------------|----------------------------------------------------------------------------------------------------|--|
| EPS, vervangen door<br>AVWB vanaf 1-1-2022   | Extra periode salaris (EPS) is een post op de inkomensopgave van een werknemer. Deze wordt op 1-1-2022 vervangen door 'Andere reserveringen' ofwel AVWB.                                                                                                    |  |
| Herzien bericht                              | Een herzien bericht is aanvraag voor een BVV-berekening waarin<br>resultaten uit een vorige aanvraag worden meegegeven. Hierin staan<br>gegevens die eerder berekend zijn, maar de invoer is gewijzigd of<br>aangevuld. Bij herberekening kan hiervoor UWV bevraagd worden voor<br>broninformatie voor inkomen van een gewijzigde of toegevoegde partner.<br>RvIG wordt niet bevraagd voor broninformatie voor de leefsituatie. |  |
| IB of SIB                                    | Inlichtingenbureau of Stichting Inlichtingenbureau.                                                                                                    |  |
| ІКО                                          | Inkomstenopgave (IKO). De bron Polis van UWV levert de<br>inkomstenopgaven. Dat zijn feitelijk de loonbrieven die een werknemer<br>ontvangt. Deze krijgen we binnen als 'Inkomen van 1 periode'.                                                                                                    |  |
| ΙКР                                          | Inkomstenperiode, ook wel Arbeidstijdvak (ATV). Soms wordt dit ook<br>gezien als een IKO of een inkomstenopgave. Voor een<br>inkomstenverhouding (IKV) kunnen meerdere Inkomstenopgaven zijn<br>binnen de indicatieperiode.                                                                                                    |  |
| IKV                                          | Inkomstenverhouding. Het salaris of inkomen wat een persoon krijgt bij<br>een organisatie. Een burger kan meerdere IKV's hebben.                                                                                                    |  |
| Incidentele betaling en<br>schoon loon lb/ph | Lb = Loonbelasting, ph = premieheffing. Van een incidentele betaling bij<br>een IKV is sprake als de desbetreffende uitbetaling (vakantiebijslag of<br>arbeidsvoorwaardebedrag) niet in alles in de voorkeursselectieperiode<br>opgenomen ATV's plaatsvindt. In alle andere gevallen is het geschoond<br>loon lb/ph gelijk aan het loon lb/ph.                                                                                  |  |
| Indicatieperiode                             | De indicatieperiode wordt ook voorkeursselectieperiode genoemd. Een<br>bepaalde periode die wordt vastgesteld waarvoor inkomstenopgaven<br>worden gebruikt voor de berekening van de BVV.                                                                                                    |  |
| Initieel bericht                             | Een initieel bericht is de eerste keer dat een BVV-berekening voor een<br>BSN wordt aangevraagd. Hierbij is minimaal een BSN nodig. Aanvullende<br>gegevens worden opgevraagd bij het UWV (Polis) en RVIG (BRP).                                                                                                    |  |
| Leefsituaties                                | <ul> <li>Voorkomende leefsituaties:</li> <li>1. Alleenstaande</li> <li>2. Alleenstaande met 1 of meer kinderen &lt;= 18 jaar</li> <li>3. Gehuwd zonder kinderen &lt; 18 jaar</li> <li>4. Gehuwd met 1 of meer kinderen &lt; 18 jaar</li> <li>(geregistreerd partner of gezamenlijke huishouding = gehuwd)</li> </ul>                                                                                                    |  |
|                                              | Bij geregistreerd partner of een gezamenlijke huishouding kunt u gehuwd<br>gebruiken. Een ter zakendoende kind moet jonger dan 18 jaar zijn en ook<br>woonachtig zijn op hetzelfde adres tijdens moment van aanvraag.                                                                                                    |  |
| MM/ Modelmededeling                          | Binnen portaal Schuldhulpverlening spreken we van een 'BVV Wgs<br>rapport'. De modelmededeling (MM) is een document waarin wordt<br>weergegeven wat de toegepaste BVV is voor een inkomstenverhouding<br>van een persoon. Het bevat naast de tBVV ook de grondslag voor deze                                                                                                    |  |

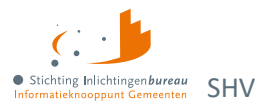

|                                | berekening. Alle gegevens in de MM komen uit het resultaat van de basis<br>BVV-berekening, aangevuld met het resultaat van de tBVV voor een<br>gekozen inkomen.                                                                                            |  |
|--------------------------------|----------------------------------------------------------------------------------------------------|--|
| Netto inkomen                  | Het inkomen welk de persoon of zijn eventuele partner ontvangt uit<br>periodieke inkomsten. Dat houdt in dat het periodieke voorschot op<br>toeslagen niet tot het netto inkomen wordt gerekend.                                                           |  |
| Overheidsvordering             | Inning van een bankrekening. Kan vanaf versie R22-07 ook worden toegepast in de centrale voorziening.                                                                                                    |  |
| Periodiek inkomen              | Een weerkerende betaling (volgens artikel 475f) waarop beslag kan<br>worden gelegd. Binnen de centrale voorziening is dat een inkomen<br>waarvoor loonopgaven worden verkregen vanuit de bron Polis, of die<br>worden ingevoerd door de hulpverlener.      |  |
| Polis                          | Polis is van UWV en het bronsysteem waaruit de CV de salarisgegevens haalt voor het berekenen van de tBVV.                                                                                                    |  |
| Portaal<br>Schuldhulpverlening | Het portaal is een webapplicatie dat een geautoriseerde gebruiker de<br>mogelijkheid geeft om een BVV te laten berekenen,<br>Belastingdienstgegevens op te vragen voor particulieren en ondernemers<br>en applicatiekoppelingen in kan stellen.            |  |
| tBVV/ toegepaste BVV           | De toegepaste beslagvrije voet is voor één inkomen dat berekend wordt<br>vanuit een basis BVV met aanvullende gegevens. De tBVV is het<br>eindresultaat van de BVV-berekening en wordt door het portaal geleverd<br>in een 'BVV Wgs rapport'.              |  |
| Toegekend normbedrag           | Dat is het bedrag wat door de gemeente of uitkerende instantie wordt<br>bepaald als aangepast bijstandsinkomen wanneer een persoon een<br>bijstandsuitkering en veel wisselende neveninkomsten heeft. Dit bedrag<br>kan worden ingegeven bij beslagobject. |  |
| Vakantiebijslag                | Dat is gelijk aan de vakantietoeslag, een post op de inkomensopgave.                                                                                                    |  |
| Voorkeursselectieperiode       | Zie indicatieperiode.                                                                                                    |  |
| Wgs                            | Wet Gemeentelijke Schuldhulpverlening. De wettelijke grondslag voor het raadplegen van bronnen zijn vastgelegd in artikelen 3 Wgs en 12,13,14 en 15 Bgs.                                                                                                   |  |

Tabel 3: Begrippenlijst.

# Wijzigingen voor productuitgave R24-01 en nieuw portaalontwerp

In de uitgave R24-01 zitten de volgens ministerie van SZW vastgestelde wijzigingen t.a.v. de BVV berekeningen, rapportage informatie en normwaarden. Details zijn verwerkt in de rest van deze handleiding. Er zullen nog wat nadere aanpassingen worden uitgebracht die in deze handleiding dan nodig verwerkt zullen worden.

- Halfjaarlijkse update normwaarden en diverse MM teksten aangepast (25064, 25066) Op basis van de SZW documenten 'Specificaties rekenregels' en 'Modelmededeling R23-07' zijn de nodige regel en tekstuele aanpassingen gedaan in de CV en MM c.q. 'Het overzicht van uw beslagvrijevoet'.
- Het gehele uiterlijk van het portaal is vernieuwd, inclusief aangepaste werkwijze

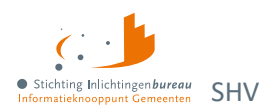

## Organisatiewisselfunctie 'Werkend voor' toegevoegd

Een organisatie die voor het uitvoeren van SHV-taken van een gemeente één of meerdere machtigingen ontvangen heeft, kan die vanaf mei 2024 in het portaal uitvoeren. In het dashboard kan die dan aangeven voor welke gemeente die op dat moment aan de slag wil.

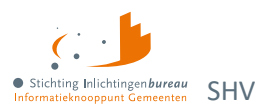

# Inleiding

## Portaaladres: https://schuldhulpverlening.inlichtingenbureau.nl

Via portaal Schuldhulpverlening c.q. Wgs Portal kunnen de gerelateerde online diensten afgenomen worden zoals het berekenen en opslaan als PDF **'BVV Wgs rapportage'**. Dat wordt gevuld met hulp van de bronnen BRP en UWV. Ook is er een voor de organisatie specifiek BVV gebruikersrapport op te vragen waarmee inzicht verkregen wordt wie, wanneer welke BSNs bevraagd heeft, eventueel aangevuld met het opgegeven dossiernummer.

Daarbij is er een dienst beschikbaar waarmee het **plan van aanpak (PVA)** kunt aanvullen met **Belastingdienst-gegevens**. Indien bekend worden daar ook de gegevens aangaande één of meerdere ondernemingen aan toegevoegd.

Daarnaast is het mogelijk de beschikbare **Wgs-inlezen diensten in te stellen voor een applicatie naar applicatie (A2A) koppeling** met uw de door u gebruikte software. Op dit moment zijn dat de diensten 'BVV rekentool', 'Wgs-inlezen besluit toelating tot schuldhulpverlening' en 'Wgs-inlezen opstellen plan van aanpak'. 'Wgs-toegang vordering' is in aantocht.

# Wie mogen het portaal gebruiken?

Portaal Schuldhulpverlening is ter facilitering van medewerkers uit organisaties die taken uitvoeren in het kader van de Wgs. Dat maakt voor de client mogelijk om in een vroeg stadium diverse relevante gegevens op te vragen. Dit betreft vanaf het moment dat de hulpvraag van de inwoner is vastgesteld. Op basis daarvan mag de hulpverlener gegevens raadplegen ten behoeve van de toegangsbeschikking en het opstellen van het plan van aanpak.

# De wettelijke grondslag

De **wettelijke grondslag** voor het raadplegen van bronnen is vastgelegd in artikelen 3 Wgs en 12,13,14 en 15 Bgs. Na de toegangsbeschikking en het plan van aanpak schuldhulpverlening mag de schuldhulpverlener de inkomens-, vermogensgegevens en vorderingen jaarlijks blijven raadplegen ten behoeve van het actualiseren van het plan van aanpak (artikel 16 lid 1 Bgs).

- Print de gegevens van het portaal niet uit, maar sla dit op in het digitale dossier van de klant.
- Gegevens mogen met de inwoner gedeeld worden, maar niet met ongeautoriseerde derden.

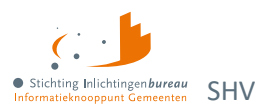

Voor meer informatie over het werkproces van de Wgs, verwijzen wij u graag naar het ondersteuningsproduct <u>Wgs Werkproces – termijnen en gegevensverstrekking</u> op de website van de VNG. In dit werkproces zijn de verschillende stappen, bijbehorende wettelijke termijnen en grondslagen voor de bronbevragingen gevisualiseerd. Dit is het gerelateerde artikel met nog veel meer informatie: <u>Wijziging Wet gemeentelijke schuldhulpverlening (Wgs) | VNG</u>

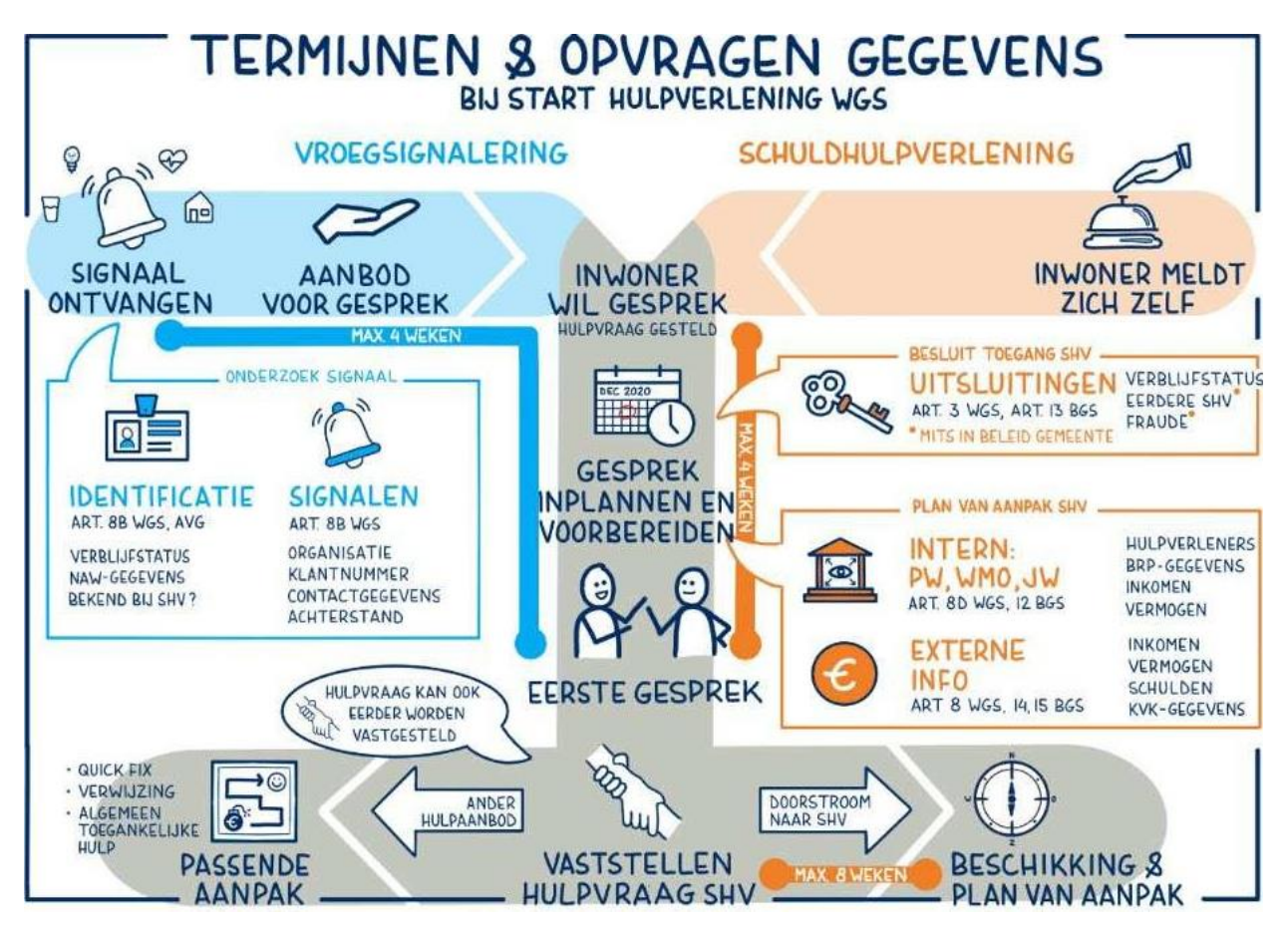

Figuur 1: Proces van de WGS in beeld gebracht incl. wettelijke termijnen en grondslagen voor bevraging.

# Aanmeldformulieren organisatie en gebruikersbeheerders

U kunt uw organisatie aanmelden voor diverse diensten. Op deze pagina vindt u hier meer informatie en de aanmeldformulieren: <u>Aanmelden informatiediensten Schuldhulpverlening</u>.

Het is gewenst om per organisatie **tenminste twee gebruikersbeheerder aan te melden**. Dan kunnen zij elkaar opvangen bij afwezigheid. De gebruikersbeheerder kan andere gebruikers rollen geven en activeren door hen te voorzien van de verificatiecode nadat zij voor het eerst via EHerkenning hebben ingelogd.

Na invulling moet het formulier worden getekend en verstuurd naar de klantenondersteuning van IB: klantsupport@inlichtingenbureau.nl

- Ons subnet en uw IP-adres moeten in uw en onze witte lijst komen.
- Toegang via EHerkenning niveau 3 of 4.
   De beschikking en activatie van EHerkenning zal door uw eigen organisatie geregeld moeten worden, tenzij het toegang tot onze acceptatieomgeving betreft.
- Na de eerste keer inloggen via EHerkenning wordt de gebruiker aangemaakt. Die vult het profiel in.
- De gebruikersbeheerder stelt één rol of meerdere in en verstrekt de verificatiecode.

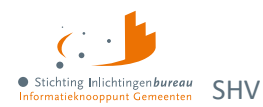

- De gebruiker kan met de verificatiecode inloggen en het portaal gebruiken.
- Producten voor applicatie naar applicatiekoppelingen (A2A) kunnen door de productbeheerder worden geconfigureerd.
- Voor een A2A koppeling is configuratie van uw omgeving en applicatie ook nodig.

Zie voor meer het **stappenplan op** <u>schuldhulpverlening</u>. Uitgebreide details aangaande de A2A koppelingen kunt u in een twee aparte technische documenten vinden.

# Toegang tot de acceptatieomgeving?

Indien deze toegang gewenst is, kunt u met ons contact opnemen via <u>klantsupport@inlichtingenbureau.nl</u>. In beide situaties is hiervoor de volledige naam en het mobiele nummer nodig.

U kunt de applicatie-naar-applicatie (A2A) koppeling op de acceptatieomgeving testen zonder aangemeld te hoeven zijn voor EHerkenning op dat portaal.

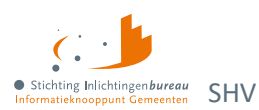

# **1** Beschrijving modules

## • Het portaal

- o BVV Rekentool resulteert in 'BVV rapportage Wgs' met daarin de toegepaste BVV (tBVV).
- BVV gebruikersrapport met wie welke BSN heeft opgevraagd, met opgegeven dossier.
- Belastingdienst-gegevens periodiek op kunnen vragen.
- Configuratie inleesberichten/A2A koppelingen BVV zoals 'Toegang SHV' en 'PvA SHV'.

## • De gebruikers

- Medewerker van een organisatie zoals een gemeente of samenwerkingsverband.
   Die kan de functies hanteren zoals de BVV Rekentool, Belastingdienst-gegevens opvragen en gebruikersrapportage. Dit wordt gebaseerd op de toegewezen rol(len).
- Productbeheerder kan productinstellingen en organisatie specifieke informatie aanvullen. Dit i.v.m. de A2A configuratie.
- Ondersteunende medewerker van het Inlichtingenbureau (IB) die vanuit de servicedesk en applicatiebeheer faciliteren.

# 1.1 Dashboard als startscherm

| +                     | Dashboard voor schuldhulpverlening           | • Stichting Inlichtingen bureau<br>Informatieknooppunt Gemeenten | د ا |
|-----------------------|----------------------------------------------|------------------------------------------------------------------|-----|
| <ul> <li>▲</li> </ul> | Welkom Joko van Stichting Inlichtingenbureau |                                                                  |     |
| Ť                     | Werkend voor<br>Stichting Inlichtingenbureau |                                                                  |     |
|                       |                                              |                                                                  |     |
|                       | 🐴 BVV rapportages 🔹 Gebruikersbeheer         |                                                                  |     |
| (→                    |                                              |                                                                  |     |
| JZ                    |                                              |                                                                  |     |

Figuur 2: Startscherm c.q. dashboard portaal SHV met de geactiveerde, relevante functies.

## Dashboard

Bovenin staat onder welke organisatie u ingelogd bent. Dan volgen de blokken met actieve modules, afhankelijk van uw autorisaties In dit voorbeeld betreft het een organisatie die gemachtigd is voor een gemeente om bepaalde diensten voor hen te doen, zoals het maken van een modelmededeling.

## Linker zijbalk

De donkere zijbalk is altijd zichtbaar en toegankelijk.

- 1. De eerste knop is de **thuisknop** die verwijst naar het dashboard.
- 2. De tweede is de **instellingenknop** wat de voor u beschikbare instellingscherm aanbiedt. Zoals die voor de rollen gebruikersbeheerder, productbeheerder, rapportage en servicedesk.
- 3. Dan vindt u onderaan de **uitlogknop**.
- 4. Onderin staat de **profielknop** met afkorting van de ingelogde gebruiker. Dat leidt naar de profielpagina.

## Servicemelding(en)

Als er een melding actief is, dan wordt dit op het thuisscherm rechts als lichtgrijze zijbalk getoond. Dit wordt beheerd door IB.

# **1.2** Organisatiewissel voor gemandateerden

Diverse organisaties zijn gemandateerd door één of meerdere gemeenten om bepaalde schuldhulpverleningsdiensten voor hun inwoners uit te voeren. In het portaal is daarvoor een organisatiewissel mogelijk. Als uw organisatie gemachtigd is voor één of meerdere gemeenten, kunt u bovenin het dashboard een organisatie kiezen bij 'Werkend voor'.

| Werkend voor<br>Ar |                    |
|--------------------|--------------------|
| Gemeente Arnhem    |                    |
|                    |                    |
| BVV rapportages    | 約 Gebruikersbeheer |
|                    |                    |

Figuur 4: Bij 'Werkend voor' kunt u een organisatie kiezen waar u als gemachtigde voor wilt werken.

Na keuze worden de gemachtigde modules beschikbaar gesteld. Welke u ziet hangt ook af van de rol die u in het systeem gekregen heeft. Bijvoorbeeld de 'BVV rekentool' wordt dan uit naam van de gekozen machtingsgever gebruikt. Elke BVV bevraging valt dan onder de autorisatie van die organisatie. In het 'BVV rapport', wat op uw organisatieniveau wordt aangeboden, kunt u dat terug zien.

| Werkend voor<br>Gemeente Arnhem                     |               |
|-----------------------------------------------------|---------------|
| <b>i</b> Belastingdienst                            | BVV rekentool |
| Deelname 10 mei 2024<br>Aangeleverd op 9 april 2024 |               |
| Publicatie<br>14 mei 2024                           |               |

Figuur 5: Na organisatiewisseling worden de functies getoond waarvoor een machtiging gegeven is.

Portaal onderhoud
 ACC: Dit is versie 23-07 nieuwe GUI.

×

### Figuur 3: Servicemelding in zijbalk.

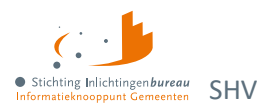

# 1.3 Belastingdienst-gegevens opvragen

Met deze module kunt u zowel particuliere gegevens als die van een inwoner met een onderneming digitaal opvragen bij de Belastingdienst. Dit geschied **per twee weken** en u kunt hiervoor **tot de deelnamedatum BSNs opgeven**. De particuliere gegevens betreffen het inkomen, vermogen en toeslagen. Bij ondernemers betreft het de vermogens- en schuldenpositie van de onderneming.

De tegel 'Belastingdienst' toont u de meest recente deelnames en publicaties. Een publicatie bevat per deelgenomen BSN het antwoord van de Belastingdienst wat in Zip- en XML-bestanden wordt aangeboden.

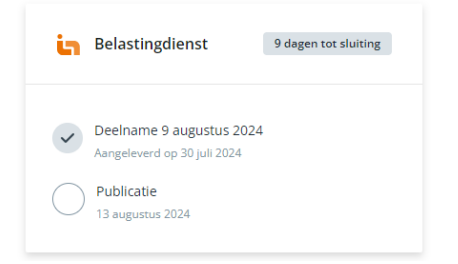

Figuur 6: Het dashboard geeft met de Belastingdienst-tegel de laatste stand weer.

#### Klik op de tegel om naar het scherm 'Resultaten Belastingdienst' te gaan.

| +  | Belastingd                                                                                     | ienst voor schuldhulpv | erlening      |                  |                       |                      | Stichting Inlichtingen bureau<br>Informatieknooppunt Gemeenten | ¢ 🎐   |
|----|------------------------------------------------------------------------------------------------|------------------------|---------------|------------------|-----------------------|----------------------|----------------------------------------------------------------|-------|
| ÷  | Re                                                                                             | sultaten belas         | tingdienst    |                  |                       |                      |                                                                |       |
| \$ | dagen tot sluiting deelname op 9 augustus 2024<br>tastist upload op 30 jin door JAO Zwartevean |                        | Naar deelname | Laatste deelname | Download bestanden    |                      |                                                                |       |
|    | Deeln                                                                                          | amedatum 🗸             | Aangeleverd   | Door             | Voor                  | Datum van publicatie | Status                                                         |       |
|    | 09-08                                                                                          | 3-2024                 | 30-07-2024    | J AD Zwarteveen  | Stichting Inlichtinge | enbureau             | Aanlevering gevalideerd                                        | C   8 |
|    | 26-0                                                                                           | 7-2024                 | 03-07-2024    | J AD Zwarteveen  | Stichting Inlichtinge | enbureau 30-07-2024  | Verwerking voltooid, wachten op resultaat                      | Ō     |

Figuur 7: Resultatenscherm module Belastingdienst-gegevens.

#### Naar deelname

Hiermee kunt u de BSNs opgeven waarvoor u gegevens wilt opvragen. Dit kan via invoer in het scherm dan wel met het opladen van een CSV-bestand. In de volgende paragrafen meer hierover.

#### **Download bestanden**

- 'Download bestanden' opent rechts een zijbalk met de gegevens van de laatste deelnamedatum: aangeleverde BSNs, verwerkingsrapporten en opgehaalde particuliere, dan wel ondernemersdata.
- Klik in de tabel op een regel voor dezelfde soort gegevens in de zijbalk.

## 1.3.1 Gegevens opvragen per twee weken tot deelnamedatum

In het 'Resultaten Belastingdienst' scherm, kunt u via de knop **'Naar deelname'** BSNs invoeren, of middels een CSV-bestand deze opladen om hiervoor de Belastingdienst-gegevens op te vragen.

- Elke 2 weken kunt u data uitwisselen met de Belastingdienst.
- In de periode tot de deelnamedatum kunt u BSNs opgeven.
- Geef dan ook het referentienummer, doorgaans het dossiernummer op.
- Handmatig kunnen BSNs toegevoegd worden aan eerder opgegeven.

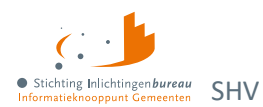

- Elke upload van BSNs overschrijft de eventueel eerder opgegeven data.
- Als u een aanpassing wilt doen dan kunt u via 'Download bestanden' het CSV-bestand met BSNs downloaden, aanpassen en weer opladen.

| +  | Belastingdienst voor schuldhulpverlening             | • Stichting Inlichtingen burnau<br>Informatieknooppunt Cemeenten                                                 |
|----|------------------------------------------------------|----------------------------------------------------------------------------------------------------|
|    |                                                      |                                                                                                    |
|    | Stap 1                                               | Invoeren                                                                                                    |
| \$ | In deze stap kan je BSN's importeren uit een bestand |                                                                                                    |
|    | of handmatig ingeven.                                | In dit scherm kunnen de BSN's voor de eerstvolgende deelname worden aangeleverd. U kunt de BSN's                 |
|    |                                                      | handmatig invoeren of via een .csv bestand uploaden. Kiest u voor uploaden, dan kunt u dit <u>voorbeeld csv-</u> |
|    |                                                      | <u>bestand</u> downloaden, bewerken en hieronder uploaden.                                                       |
|    |                                                      |                                                                                                    |
|    |                                                      | Hoe wil je de BSN's ingeven?                                                                                     |
|    |                                                      | Ik wil handmatig BSN's Ingeven.                                                                                  |
|    |                                                      |                                                                                                    |
|    |                                                      | Ik wil een bestand uploaden.                                                                                     |
|    |                                                      |                                                                                                    |
|    |                                                      | Bestand uploaden                                                                                                 |
|    |                                                      |                                                                                                    |
|    |                                                      |                                                                                                    |
|    |                                                      | Plaats hier je bestand of browse.                                                                                |
|    |                                                      |                                                                                                    |
|    |                                                      |                                                                                                    |
|    |                                                      | Bestand uploaden                                                                                                 |
|    |                                                      |                                                                                                    |

Figuur 8: Startscherm opgave BSNs voor opvragen Belastingdienst-gegevens.

Hieronder ziet u stap 2 waar u indien gewenst handmatig BSNs kunt toevoegen de eerder opgegeven BSNs. Ook kunt u hier de eerder opgeladen BSNs downloaden, eventueel aanpassen, en dan weer opladen om de bestaande dataset te overschrijven.

| +             | Belastingdienst voor schuldhulpverlening                | • Stichting Inlichtingsn bureau<br>Informatisknooppunt Concenten                             |
|---------------|---------------------------------------------------------|----------------------------------------------------------------------------------------------|
| <b>↑</b><br>≎ | Stap 2<br>Vul het aangeleverde bestand aan met BSN's of | Invoer aanpassen of aanvullen                                                                |
|               | upload een aangepast bestand.                           | en opnieuw uploaden of BSN's handmatig aan dit bestand toevoegen.                            |
|               | Invoeren     Invoer bijwerken                           | dagen tot sluiting deelname       Shutting op 9 augustus 2024                                |
|               | <ul> <li>3 Deelnamedatum afwachten</li> </ul>           | Aangeleverd Door Aanleverbestand Verwerkingsverslag Verwachte Publidatiedatum                |
|               |                                                         | 02-08-2024 J AD Zwarteveen <u>Aanleverbestand</u> <u>Verwerkingsverslag</u> 13-08-2024       |
|               |                                                         | Hoe wil je dit bestand bijwerken?                                                            |
|               |                                                         | Ik wil handmatig BSN's aanvullen.     (e) Ik wil het aanleverbestand aanpassen en vervangen. |
|               |                                                         | Bestand uploaden                                                                             |
| (→            |                                                         | Plaats hier je bestand of browse.                                                            |

Figuur 9: Opgave BSNs aanpassen of overschrijven voor voor Belastingdienst-gegevens aanvraag.

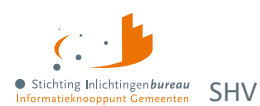

## 1.3.2 BSNs via CSV-bestand opladen voor gegevensaanvraag

Het opgeven van BSNs kan met een CSV-bestand wat de volgende kolommen nodig heeft. De eerste twee kolommen zijn verplicht, de referentie kolom wordt aangeraden ook te gebruiken voor bijvoorbeeld het dossiernummer.

```
Gemeentecode; BSN; Referentie
1680; 768510338; REFERENTIENR202202120001
1680; 999997713; REFERENTIENR202202120002
1680; 22222220; REFERENTIENR202202120003
1680; 999993653; REFERENTIENR202202120004
1680; 999994967; REFERENTIENR202202120005
```

Figuur 10: Voorbeeld CSV-aanleverbestand voor de Belastingdienst met test BSNs.

### Specificaties CSV-bestand voor opvraag Belastindienst-gegevens

| Volgorde | Kolom                       | Opmerking                                                                                                    |
|----------|-----------------------------|----------------------------------------------------------------------------------------------------|
| 1        | Gemeentecode<br>(verplicht) | Als u Excel gebruikt voor het vullen, <b>dan haalt dit programma de</b><br><b>voorloopnullen weg.</b> Dat kunt u voorkomen door in de celeigenschappen<br>in optietabblad 'Getal' voor 'Tekst' te kiezen of door het CSV-bestand te<br>bewerken met een tekstbewerker zoals Kladblok/Notepad++. |
| 2        | BSN (verplicht)             | Bestaat uit 8 of 9 cijfers; moet aan de elfproef voldoen.                                                                                                    |
| 3        | Referentie                  | Bijv. het dossier-/ zaaknummer of kort de bevragingsreden. Alleen getallen, letters, spaties, midden- en liggende streepjes mogen.                                                                                                    |

Tabel 4: Specificatie kolommen CSV-aanleverbestand Belastingdienst-gegevens.

## 1.3.3 Via 'Download bestanden' gegevens downloaden

Klikt u op 'Belastingdienst' in het dashboard, dan wordt 'Resultaten Belastingdienst' geopend.

Dan kunt u klikken op 'Download bestanden' of op een tabelregel voor het openen van de opgegeven BSNs, de verwerkingsrapporten en Belastingdienst-gegevens. De laatste kunnen via in een Zip-bestand met per BSN een PDF-bestand of in XML formaat gedownload worden.

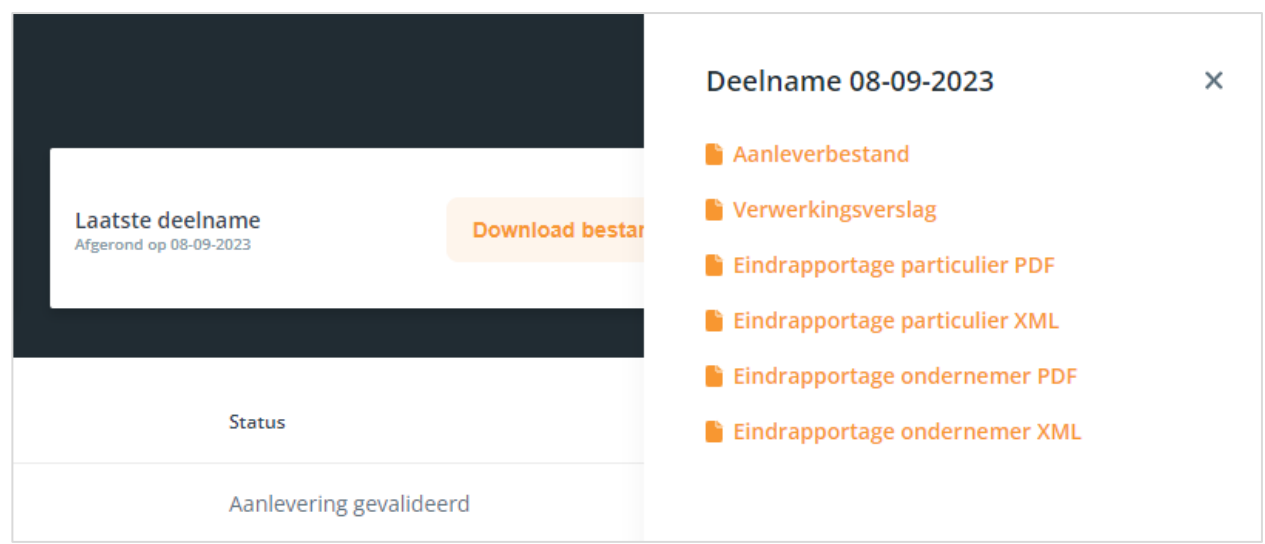

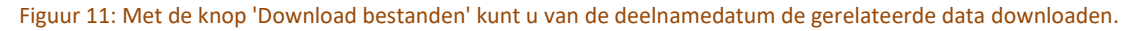

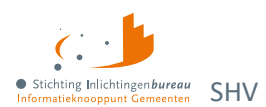

### **Voorbeeld Zip-bestand**

Dit zijn twee voorbeelden van aangeboden Zip-bestanden, met daaronder de inhoud van de eerste:

- Wgs\_BD\_particulier\_20230619.zip
- Wgs\_BD\_ondernemer\_20230619.zip

| Naam                                        | Grootte | Gecompri | Compressi |
|---------------------------------------------|---------|----------|-----------|
| ➡ Wgs_BD_particulier_20230619_222222220.pdf | 175 kB  | 91 kB    | 49%       |
| 🛃 Wgs_BD_particulier_20230619_768510338.pdf | 112 kB  | 77 kB    | 32%       |
| & Wgs_BD_particulier_20230619_999991838.pdf | 82 kB   | 67 kB    | 19%       |
| & Wgs_BD_particulier_20230619_999993355.pdf | 109 kB  | 76 kB    | 31%       |
| & Wgs_BD_particulier_20230619_999993653.pdf | 100 kB  | 74 kB    | 27%       |
| & Wgs_BD_particulier_20230619_999994001.pdf | 97 kB   | 73 kB    | 25%       |
| 🛃 Wgs_BD_particulier_20230619_999994967.pdf | 103 kB  | 74 kB    | 29%       |
| 🛃 Wgs_BD_particulier_20230619_999995376.pdf | 93 kB   | 71 kB    | 24%       |
| 🛃 Wgs_BD_particulier_20230619_999995388.pdf | 100 kB  | 73 kB    | 28%       |
| & Wgs_BD_particulier_20230619_999995406.pdf | 96 kB   | 72 kB    | 26%       |
| & Wgs_BD_particulier_20230619_999995431.pdf | 108 kB  | 76 kB    | 30%       |

Figuur 12: Voorbeeld van zip WGS\_BD\_particulier\_20230619.zip met inkomstengegevens van de Belastingdienst.

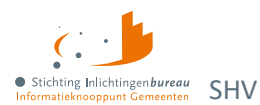

## 1.3.4 Toelichting Belastingdienst-gegevens rapport

Hieronder volgen een aantal schermafdrukken van een particulier Belastingdienst-gegevensrapport. Vervolgens worden de rapportelementen toegelicht in een tabel.

|                                                                                                    |                                    |                   | Cliënt: 22 | 2222220                  | Pagina 2 van 6 |
|----------------------------------------------------------------------------------------------------|------------------------------------|-------------------|------------|--------------------------|----------------|
| Organisatie : Gemeente Utrecht                                                                                                    |                                    |                   | /ENS       |                          |                |
| Stichting Inlichtingenbureau                                                                                                    | Inlichtingenbureau Ge              | Gemeentecode      | BSN        | Referentie               | Ondernemer     |
| internationoppunt Gemeenten                                                                                                    |                                    | 1680              | 22222220   | REFERENTIENR202202120003 | Ja             |
| Rapportage Belastingdienst SHV particulier                                                                                                    |                                    | Inkomen & vermo   | ogen       |                          |                |
| 19-8-2023                                                                                                    |                                    | Algemene gegevens |            |                          |                |
| <u>^</u>                                                                                                    |                                    | Belastingjaar     |            | 2019                     |                |
| Dit dogument beust personnregenuent die in ricioklasse U/U vallen                                                                                                    |                                    | Ander biljet      |            | с                        |                |
| Deze risicoklasse beregt mee dat bij de verwerking van deze gegevens<br>een aantal biizondere maatrecelen meet worden getroffen die vooral                                                                                                    |                                    | Beschreven        |            | 2                        |                |
| dienen ter voorkoming dat deze persoonsgegevens in handen komen van<br>onbevoegde personen.                                                                                                    | rsoonsgegevens in handen komen van | Status aangifte   |            | 2                        |                |
| Dit aspect van beveiliging begint op de werkpiek. Met vaak eenvoudige<br>maatregelen kan de kans dat onbevoegden begang krijgen tot<br>persoonsgegevens worden verkiend. Het afsluien van kasten, kamers en<br>het leeg achterlaten van bureaus zijn voorbeelden van dergelijke<br>maatregelen.       |                                    |                   |            |                          |                |
| Om dit kracht bij te zetten vereist het College Bescherming<br>Personsgegevens dat op de gegevensdragers met personsgegevens<br>die binnen niskollasse till vill valler, een duidelijke markering wordt<br>geplaatst, waaruit blijkt tot welke risicoklasse de te verwerken<br>personsgegevens horen. |                                    |                   |            |                          |                |
| Raadpleeg de privacy- en beveilidingsdocumentatie van het<br>Inichtingenbureau en uw gemeente, om u ervan te verzekeren dat u de<br>benodigde zorgvuldigheid bij het verwerken van deze gegevens in acht<br>neemt.                                                                                    |                                    |                   |            |                          |                |

Figuur 13: Voorbeeldpagina's 1 en 2 van een Belastingdienst-gegevensrapport.

| Clië                                        | nt: 222222220           | Pagina 3 v |
|---------------------------------------------|-------------------------|------------|
|                                             |                         |            |
| .oon-/uitkerings- en pensioengegevens       |                         |            |
| Verzamelinkomen                             | € 31.233,00             |            |
| Loon tegenwoordige arbeid binnenland totaal | € 36.617,00             |            |
| Loonheffing totaal                          | € 8.665,00              |            |
| Arbeidskorting                              | € 3.400,00              |            |
| Loon buitenland totaal                      | € 21.031,00             |            |
| Pensioen totaal                             | € 10.104,00             |            |
| Loonheffing pensioen totaal                 | € 1.064,00              |            |
| Pensioenfonds 1                             |                         |            |
| Naam pensioenfonds                          | GEMEENTE ROERMOND       |            |
| Loonheffing pensioen                        | € 1.064,00              |            |
| Pensioen                                    | € 10.104,00             |            |
| Pensioenfonds 2                             | -                       |            |
| Loonheffing pensioen                        | € 2.292,00              |            |
| Pensioen                                    | € 1.690,00              |            |
| Pensioenfonds 3                             |                         |            |
| Loonheffing pensioen                        | € 0,00                  |            |
| Werkgever 1                                 |                         |            |
| Werkgever binnenland                        | Metcredis               |            |
| Loonheffing binnenland                      | € 6.447,00              |            |
| Loon binnenland                             | € 28.830,00             |            |
| Werkgever buitenland                        | University of Barcelona |            |
| Loon buitenland                             | € 21.031,00             |            |
| Werkgever 2                                 | · ·                     |            |
| Werkgever binnenland                        | UWV                     |            |
| Loonheffing binnenland                      | € 1.529,00              |            |
| Loon binnenland                             | € 6.195,00              |            |
| Werkgever 3                                 |                         |            |
| Werkgever binnenland                        | uwv                     |            |

| Loonheffing binnenland                 | € 689,00              |  |
|----------------------------------------|-----------------------|--|
| Loon binnenland                        | € 1.592,00            |  |
| leffingskortingen                      | ·                     |  |
| Levensloop korting                     | € 0,00                |  |
| Voldoen heffingskorting                | € 2,00                |  |
| Inkomensafhankelijke combinatiekorting | J                     |  |
| Aleenstaande ouderen korting           | J                     |  |
| Jonggehandicapten korting              | J                     |  |
| Totaal bedrag aangifte                 | € -2.228,00           |  |
| luisvesting                            | ·                     |  |
| Eigen woning schuld                    | € 108.064,00          |  |
| Inkomsten woning totaal                | € 0,00                |  |
| Betaalde rente                         | € 1.268,00            |  |
| Eigenwoningforfait                     | € 0,00                |  |
| Hypotheekbedrag tweede woning          | € 177.000,00          |  |
| WOZ 1                                  |                       |  |
| WOZ waarde                             | € 105.000,00          |  |
| Adresgegevens WOZ waarde               | Zwartespechtstraat 25 |  |

Figuur 14: Voorbeeldpagina's 3 en 4 van een BSN Belastingdienst-gegevensrapport.

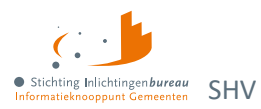

| Bank- en spaartegoeden                                  |                              | Bezittingen diverse                              |             |
|---------------------------------------------------------|------------------------------|--------------------------------------------------|-------------|
| Bank- en spaarrekeningen binnenland totaal              | € 3.028,00                   | Niet vrijgestelde deel van kapitaalverzekeringen | € 0,00      |
| Bank- en spaarrekeningen buitenland totaal              | € 57,00                      | Voordelen aanmerkelijk belang totaal             | € 895,00    |
| Aandelen, obligaties, winstbewijzen en opties<br>totaal | € 108,00                     | Waarde bezittingen totaal                        | € 16.521,00 |
| Bank- en spaartegoed 1                                  |                              | Uitgeleend geld                                  | € 1.985,00  |
| Omschrijving bank- of spaarrekening binnenland          | Rabobank Beleggersrekening   |                                                  |             |
| Bank- of spaarrekeningnummer binnenland                 | 112309915                    | loeslagen                                        |             |
| Saldo bank- of spaarrekening binnenland                 | € 680,00                     | Huuriaar                                         | 2022        |
| Omschrijving bank- of spaarrekening buitenland          | BNP Paribas                  | Bedrag huurtoeslag                               | € 1 226 00  |
| Bank- of spaarrekeningnummer buitenland                 | 6334512365                   | Status huurtoeslag                               | 2           |
| Saldo bank- of spaarrekening buitenland                 | € 57,00                      | Laatste maand ontvangen huurtoeslag              | € 102.00    |
| Bank- en spaartegoed 2                                  |                              | Zorgiaar                                         | 2022        |
| Omschrijving bank- of spaarrekening binnenland          | Rabobank Riantpakket         | Bedrag zoratoeslag                               | € 1 069 00  |
| Bank- of spaarrekeningnummer binnenland                 | 127499366                    | Status zorgtoeslag                               | 1           |
| Saldo bank- of spaarrekening binnenland                 | € 299,00                     | Laatste maand ontvangen zorgtoeslag              | € 89.00     |
| Bank- en spaartegoed 3                                  |                              | Kinderopyangiaar                                 | 2022        |
| Omschrijving bank- of spaarrekening binnenland          | Rabobank Riantpakket(1)      | Kinderopyanotoeslag                              | € 5.584.00  |
| Bank- of spaarrekeningnummer binnenland                 | 322431823                    | Status kinderopvangtoeslag                       | 1           |
| Saldo bank- of spaarrekening binnenland                 | € 38,00                      | Laatste maand ontvangen kinderopvangtoeslag      | € 382,00    |
| Bank- en spaartegoed 4                                  |                              | Kgbjaar                                          | 2020        |
| Omschrijving bank- of spaarrekening binnenland          | Rabobank InternetBonusSparen | Bedrag kgb                                       | € 0,00      |
| Bank- of spaarrekeningnummer binnenland                 | 3510218782                   | Status kgb                                       | 2           |
| Saldo bank- of spaarrekening binnenland                 | € 234,00                     | Laatste maand ontvangen kgb                      | € 173,00    |
| Schulden                                                |                              |                                                  | 1           |
| Overige schulden                                        | € 31.765,00                  |                                                  |             |
| Schulden totaal                                         | € 31.765,00                  |                                                  |             |

Figuur 15: Voorbeeldpagina's 5 en 6 van een BSN Belastingdienst-gegevensrapport.

Toelichting Belastingdienst-gegevensrapportelementen

Een aantal elementen in de rapportage behoeven enige toelichting. Hieronder vindt u een aantal elementen opgesomd met een korte uitleg. In de bijlagen worden alle elementen toegelicht.

| Element       | Definitie                                                                                                    | Toelichting                                                                                                    |
|---------------|----------------------------------------------------------------------------------------------------|----------------------------------------------------------------------------------------------------|
| Belastingjaar | Het laatst bekende belastingjaar met aangiftegegevens.                                                                                                    | Er wordt teruggekeken tot maximaal 3 jaar terug<br>om tot meest actuele belastingjaar te komen.                                                                                                    |
|               |                                                                                                    | Dus als het laatste aangifte jaar 2020 was, dan<br>worden de gegevens van 2020 getoond. Het<br>omslagpunt van meest actuele aangifte is mei van<br>ieder kalenderjaar. Dus in juni 2022 kunnen de<br>gegevens beschikbaar zijn van 2021 als meest<br>actuele jaar.                                                                                                    |
| Ander biljet  | In het rapport worden alleen<br>gegevens getoond van bekende<br>'binnenlandse' aangiften.<br>Als het laatst bekende jaar een<br>niet- binnenlandse aangifte is<br>dan geeft dit veld de letter:<br>C = Buitenlandse aangifte<br>M = Migratie aangifte | Als de meest actuele aangifte een buitenlandse of<br>migratie aangifte betreft dan wordt hier een code<br>C of M als indicatie weergegeven. Echter zullen de<br>rest van de gegevens in rapport gaan over een<br>meest actuele gevonden binnenlandse aangifte.<br>Let wel! Indien er een 'C' of een 'M' staat<br>afgebeeld dient u de betreffende gegevens alsnog<br>handmatig bij de Belastingdienst op te vragen. |
| Beschreven    | Dit veld geeft aan dat de<br>Belastingdienst een brief naar<br>de persoon heeft gestuurd met                                                                                                    | Het betreft hier altijd het laatste belastingjaar, ook<br>als de meest actuele aangiftegegevens ouder zijn.                                                                                                    |

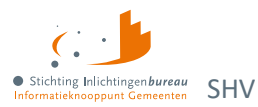

|                                           | de vraag om aangifte voor de<br>inkomstenbelasting te doen.<br>Weergegeven in het rapport<br>met een:<br>1 = Ja<br>2 = Nee                         |                                                                                                    |
|-------------------------------------------|----------------------------------------------------------------------------------------------------|----------------------------------------------------------------------------------------------------|
| Status<br>aangifte                        | Status van de aangifte.<br>Gekenmerkt door:<br>1 = Voorlopig<br>2 = Definitief<br>3 = Definitief met lopend<br>bezwaar<br>4 = Opgelegde herziening | Uitleg bij de statussen:<br>1 (voorlopig) = Ingediende aangifte is nog niet door<br>de Belastingdienst gecontroleerd en/of<br>geaccordeerd. De status van de aangifte is dan een<br>voorlopige aanslag.<br>2 (definitief) = De aangifte en daarbij op de<br>opgelegde aanslag is akkoord bevonden door de<br>Belastingdienst. |
|                                           |                                                                                                    | 3 (definitief met lopend bezwaar) = Er is bezwaar<br>gemaakt op de definitieve aanslag. Let op! De<br>gegevens in de rapportage zijn van de definitieve<br>aanslag, dus zonder het bezwaar.                                                                                                    |
|                                           |                                                                                                    | 4 (Opgelegde herziening) = Indien het bezwaar is<br>goedgekeurd is de aangifte wederom akkoord<br>bevonden. De gegevens zijn nu inclusief het<br>gegronde bezwaar.                                                                                                    |
| Melding                                   | Als er helemaal geen gegevens                                                                                                    | Redenen hiervoor :                                                                                                    |
|                                           | over een BSN beschikbaar zijn<br>bij de Belastingdienst is het veld<br>'MELDING' gevuld met 'Geen<br>gegevens bekend'.                             | <ul> <li>Het BSN is helemaal niet bekend bij de<br/>Belastingdienst. Er is nooit aangifte gedaan.</li> <li>De aangifte die een persoon heeft gedaan ligt<br/>verder dan 3 jaar in het verleden.</li> </ul>                                                                                                    |
| Toeslagen<br>bedragen<br>laatste<br>maand | Voor de vier toeslagvarianten<br>wordt het bedrag van de laatste<br>maand benoemd.                                                                 | Het betreft hier het bedrag waar de inwoner recht<br>op heeft (dus niet het bedrag dat als laatste maand<br>is uitbetaald). De laatste maand betreft de maand<br>waarin de gegevens zijn opgevraagd.                                                                                                    |

Tabel 5: Toelichting van Belastingdienst-gegevensrapportelementen.

Mocht u nadere uitleg wensen van deze en overige elementen in de rapportage, dan verwijzen wij u door naar de bijlage op deze websites van de Belastingdienst:

www.belastingdienst.nl/wps/wcm/connect/nl/werk-en-inkomen www.belastingdienst.nl/wps/wcm/connect/nl/ondernemers

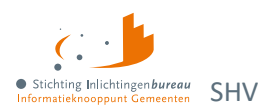

# 1.4 BVV-rekentool

In de zijbalk kunt u wisselen van stap, bijvoorbeeld van stap '3.3 Beslagen' terug te gaan naar stap '3.1 Woon- en leefsituatie'.

| <b>A</b> |                                                   |                                               |
|----------|---------------------------------------------------|-----------------------------------------------|
| <b>_</b> | Stap 1                                            | Gegevens inwoner                              |
| ÷        | Vul het burgerservicenummer (BSN) in van de       |                                               |
|          | inwoner waarvoor u de beslagvrije voet (BVV) wilt | Datum van aanvraag                            |
|          | berekenen of controleren.                         | 14-09-2023                                    |
|          |                                                   | Burgerservicenummer (BSN) inwoner 🕚           |
|          | 2 Opgehaalde gegevens                             |                                               |
|          |                                                   | Dossiernummer / referentie (niet verplicht) 🚯 |
|          |                                                   |                                               |
|          | (4) Beslagvrije voet                              | Gegevens ophalen                              |

Figuur 16: Stap 1 van BVV Rekentool.

Per stap vindt u rechtsonder een knop. Deze wordt actief zodra de benodigde gegevens zijn opgegeven en het veld verlaten is. Dat kleurt de knop oranje.

- Bij aanvang is het werkgeheugen leeg, net zoals een rekenmachine. De BVV gerelateerde data worden niet opgeslagen in de webapplicatie.
- Met alleen de invoer van een BSN kan al een toegepast BVV (tBVV) rapport gegenereerd worden.
- Bij een adres in het buitenland moet het woonland ingevoerd worden. Op de achtergrond wordt dan de landcode doorgegeven aan de rekenmachine zoals: NL = 6030.
- Er kunnen alleen periodieke inkomsten worden ingevoerd vanaf 4 maanden voor de huidige datum.
- Deze dienst kan ook via A2A worden gebruikt door uw software, wat via het portaal in productbeheer kan worden ingesteld, uiteraard moet ook de applicatie die u hiervan gebruik wilt laten maken er voor worden geconfigureerd. Zie ook het stappenplan aansluiten op <u>schuldhulpverlening</u>.

# 1.4.1 BVV-gebruikerslogging

Er wordt heel weinig opgeslagen zoals dat elke BVV aanvraag via het portaal wordt gelogd per organisatie, gebruiker en welke BSNs wanneer bevraagd zijn. Zie <u>BVV-gebruikersrapportage</u>.

## 1.4.2 BVV-rekentool stappen

- **Gegevens invoer voor** BVV aanvraag. Onderstaande wordt gestuurd naar de applicatie naar applicatie (A2A) Centrale Voorziening (CV) BVV.
  - $\circ$   $\,$  Het BSN.
  - Optioneel: dossier-/referentienummer.
- Na de initiële berekening van de CV, ontvangt het portaal een antwoordbericht met de berekende basis voor de BVV (bBVV), inclusief de grondslag hiervoor en toont dat in de **opgehaalde gegevens**.
  - Bij het berekenen wordt de leefsituatie van de inwoner bepaald op basis van centraal geregistreerde BRP gegevens. De inkomstengegevens worden opgehaald bij het UWV.
  - Alleen bedragen waar niet verder mee gerekend hoeft te worden en die zo getoond worden op de modelmededeling (MM) zijn afgerond op hele Euro's.

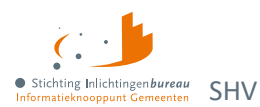

0

- Via 'Woon- en leefsituatie bijwerken' komt u bij **'Gegevens aanvullen Woon- en leefsituatie'**.
  - De leefsituatie kan worden aangepast:
    - Alleenstaand met kinderen
    - Alleenstaand zonder kinderen
    - Gehuwd met kinderen (opgehaald uit BRP)
    - Gehuwd zonder kinderen
    - Het partner BSN kan worden gewijzigd, dan wel worden ingevoerd.
      - Bij invoer van een partner BSN wordt een Polis-bevraging gedaan.
  - Bij antwoord 'Ja' op 'Zijn er aanvullende gegevens over de woonsituatie van de inwoner bekend?' kan dit worden ingevuld:
    - Woonsituatie zonder recht op huurtoeslag: Nee | Ja | Onbekend.
    - Maandelijkse woonkosten
    - Einddatum geldigheid ophoging woonkosten
    - Verblijft de inwoner in een inrichting? Bij 'Ja':
      - Kosten maandelijkse verzorging en-/of verpleging
- Via 'Inkomen bijwerken' wordt 'Gegevens aanvullen Inkomen' geopend waar u diverse inkomen gerelateerde gegevens kunt wijzigen, dan wel aanvullen. Bijvoorbeeld inkomstenverhouding(en) (IKV's) en/of periodeaanpassingen of toevoegingen voor de inwoner dan wel eventuele partner.
- Via 'Verrekeningen bijwerken' komt u bij **'Beslag(en) inwoner en partner'**. Hier geeft u aan voor welk inkomen de beslagvrijevoet (BVV) berekend moet worden.
  - Bij 'Ja' op 'Is er op het inkomen van de inwoner al beslag/verrekening gelegd?' kunt u kiezen op welke partnerinkomen al beslag is gelegd. Ook kunt u daar aangeven wat voor dat inkomen het tBVV bedrag is.
  - Bij 'Ja' op 'Is er op het inkomen van de partner al beslag/verrekening gelegd?' kunt u kiezen op welke partnerinkomen al beslag is gelegd. Ook kunt u daar aangeven wat voor dat inkomen het tBVV bedrag is.
  - Beslagruimte wordt niet uitgerekend en niet getoond.
  - Geen gedeeltelijk beslag: Beslag op een object is een beslag op het hele object. Daar wordt een tBVV voor berekend.
- Met 'Beslagvrijevoet berekenen' komt u bij 'Gegevens aanvullen Verrekeningen'.
  - Bij het aanvinken van een vinkje onder 'Welke verrekeningen zijn van toepassing?', worden de betreffende velden zichtbaar. Vul die in met de gegevens die u er over heeft.
    - Toeslagen
      - Hoogte verrekening huurtoeslag.
      - Hoogte verrekening zorgtoeslag.
      - Hoogte verrekening kindgebondenbudget.
    - Correctie BVV volgens hardheidsclausule en de einddatum er voor.
    - Privégebruik voertuig: Hoogte ingehouden loonbelasting auto en startjaar beslag.
- Via 'Beslag inwoner bijwerken' wordt de tBVV berekend en getoond te 'Beslagvrijevoet'.
  - De tBVV is berekend a.d.h.v. de ingevoerde gegevens en de door het beleidsprogramma gespecificeerde rekenregels, met gebruikmaking van de geldende normwaarden.
  - Men kan terug naar vorige schermen om data te wijzigen en de **tBVV herberekening** te laten uitvoeren. Het rapport wordt dan opnieuw gegenereerd.
  - Via **'BVV Wgs rapportage'** kunt u het rapport wat ook de grondslag bevat als PDF opslaan.

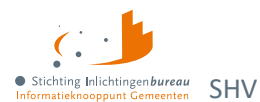

# 1.4.3 BVV-gebruikersrapportage

Als u de rol rapportage hebt kunt u via deze tegel naar het BVV-rapport:

BVV rapportages

Klik hierop om de BVV-gebruikersrapportages te downloaden. Dit gaat alleen om inzicht in wie wanneer welke BSNs heeft bevraagd. Deze data wordt periodiek geschoond.

| + | Portaal voor schuldhulpverlening                                                                                                    |                                                                                          |                       |
|---|----------------------------------------------------------------------------------------------------|------------------------------------------------------------------------------------------|-----------------------|
| ÷ | Beheer                                                                                                    | BVV rapportages                                                                          |                       |
| * | Organisatiebeheer<br>Het toevoegen en beheren van organisaties<br>die aangesloten zijn op het Portaal<br>Schuldhulpverlening.                              | Deze rapportage geeft alle aangevraagde BVV berekeningen voor deze organisatie.<br>Vanaf |                       |
|   | Gebruikersbeheer<br>Het activeren en beheren van<br>gebruikers(rollen) die gebruik maken van de<br>functionaliteit van het Portaal<br>Schuldhulpverlening. | 01-05-2024<br>Tot en met<br>08-05-2024                                                   |                       |
|   |                                                                                                    |                                                                                          | Rapportage exporteren |

Figuur 17: BVV-rapport in CSV-formaat opvragen.

Het systeem haalt de BVV-gebruiksgegevens uit de logbestanden voor de betreffende organisatie en biedt dit aan in een CSV-bestand.

- 1. De rapportageperiode wordt opgegeven.
- 2. Dan wordt het CSV-bestand ter download aangeboden.

Alle gegevens worden gescheiden door een puntkomma. Dit zijn de kolommen:

Voorletters;Tussenvoegsel;Achternaam;OrganisatieNaam;BsnInwoner; BsnPartner;Timestamp;Dossiernr;GemachtigdDoor

Het veld timestamp bevat de datum en tijd in dit formaat:

dd-m-jjjj uu:mm:ss

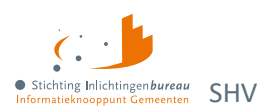

# 1.5 Gebruikersbeheer en autorisatiematrix

| + | Portaal voor schuldhulpverlening                                                                               |   |                           |                             |                          |                                                | <ul> <li>Stichting Inlichtinger<br/>Informatieknooppunt Ge</li> </ul> | meenten      |
|---|----------------------------------------------------------------------------------------------------|---|---------------------------|-----------------------------|--------------------------|------------------------------------------------|-----------------------------------------------------------------------|--------------|
| A | Beheer                                                                                                    |   | Gebruikersbehee           | r                           | 32 Gebruikers            | 4 Gebruikers moeten nog<br>geverifieerd worden | Gebruikers zonde<br>organisatie                                       |              |
| * | Organisatiebeheer<br>Het toevoegen en beheren van<br>organisaties die aangesloten zijn op het                  |   |                           |                             | +0 sinds vorige week     | +0 sinds vorige week                           | +0 sinds vorige week                                                  |              |
|   | Portaal Schuldhulpverlening.                                                                                   |   | Q Zoek op naam van de geb | ruiker                      | Stichting Inlichtingenbu | reau ×                                         | <u> </u>                                                              |              |
|   | Het activeren en beheren van<br>gebruikers(rollen) die gebruik maken van<br>de functionaliteit van het Portaal |   | Naam 🗸                    | Organisatie                 | Rollen                   |                                                | Laatste inlog Ver                                                     | ificatie     |
|   | Schuldhulpverlening.                                                                                           | А | Annelies van Wijngaarden  | Stichting Inlichtingenburea | u GB SD                  | P                                              |                                                                       | <b>6</b>   1 |
|   | Productbeheer<br>Het configureren van de producten in                                                          | в | Bart Vervaart             | Stichting Inlichtingenburea | и 🕝 Р                    |                                                | 18 december 2023                                                      | ය්   ම       |
|   | het Portaal Schuldhulpverlening en het<br>beheren van de A2A koppelingen.                                      | с | Christian de Vries        | Stichting Inlichtingenburea | u SD P                   |                                                | 9 januari 2024                                                        | C   🛍        |

Figuur 18: Lijst met gebruikers via gebruikersbeheer.

De gebruikersbeheerder heeft toegang tot dit scherm en is verantwoordelijk voor het actief controleren en onderhouden van de rechten van de medewerkers binnen de organisatie. Bijvoorbeeld wanneer een nieuwe medewerker zich aanmeldt, dan heeft die een verificatiecode nodig en moeten bepaalde modules en rechten middels één of meerdere rollen beschikbaar gesteld worden.

Gebruikersbeheerders die niet meer in dienst zijn moeten door de gemeente zelf worden afgemeld bij het IB. De betreffende gebruikersorganisatie moet hun EHerkenning voor dit portaal uitschakelen.

# 1.5.1 Lijst met gebruikers downloaden

In de schermafdruk staat rechts naast de organisatienaam een **downloadknop**. In dit geval is als "Gemeente" Stichting Inlichtingenbureau geselecteerd. Klikt u op de knop, dan wordt de lijst met gebruikers in CSV-formaat gedownload. Deze bevat de kolommen naam, geverifieerd, actief, registratiedatum en rollen.

# 1.5.2 IB servicedeskmedewerker en applicatiebeheerder

Die zijn verantwoordelijk voor het instellen van de eerste gebruikersbeheerder. Ook verlenen zij gebruikersondersteuning. Daarnaast doen zij periodiek onderhoud op toegewezen autorisaties voor het aansluiten en afsluiten van organisaties en de daarbij behorende gebruikersbeheerders.

## 1.5.3 Niet-verenigbare autorisaties

In het portaal komen de niet-verenigbaar rechten tot uiting in hierna volgende matrix. Functionaliteiten met een hoog risico op fraude zijn er niet. De applicatie bevat bijvoorbeeld geen transacties die door gebruiker A aangemaakt wordt en goedgekeurd moet worden door gebruiker B. Desondanks verdienen de volgende functies speciale aandacht:

- De applicatie wordt beheerd door het IB en gebruikt door organisaties zoals gemeenten. Ook wordt er onderscheid gemaakt in organisaties:
  - Een servicedeskmedewerker kan alleen in het systeem gebracht worden door een servicedeskmedewerker.
  - Een gebruikersbeheerder wordt toegevoegd of verwijderd door een servicedeskmedewerker.
- Elke gebruiker logt eerst zelf in met EHerkenning. Dan wordt de portaalgebruiker aangemaakt. Dan kan de gebruikersbeheerder van hun organisatie rechten toekennen en de verificatiecode geven.
- Rechten voor de rol gebruikersbeheerder (voor een organisatie) worden onderhouden door de servicedeskmedewerker.
- Gebruikersbeheerders kunnen alleen voor hun eigen organisatie rollen toekennen of afnemen.

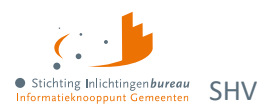

# 1.5.4 Gebruikersrollentabel en -matrix

| Rol                      | Omschrijving                                                                         |
|--------------------------|--------------------------------------------------------------------------------------|
| BVV rekentool SHV        | De BVV kunnen berekenen met de BVV rekentool en als PDF opslaan.                     |
| Gebruikersrapportage BVV | Kan een BVV gebruikersrapportage PDF aanmaken voor functionaris gegevensbescherming. |
| PVA - Belastingdienst    | BSNs toevoegen om gegevens op te vragen bij de Belastingdienst.                      |
| Productbeheerder         | Bewerken instellingen afgenomen producten via A2A.                                   |
| Gebruikersbeheer         | Rolverdeling gebruikersprofielen.                                                    |

Tabel 6: Gebruikers en rollen portaal SHV.

| Nr. | Beschrijving                                                              | BVV<br>rekentool<br>SHV | Gebruikers<br>rapportage<br>BVV | PVA -<br>Belasting<br>dienst | Product<br>beheer | Gebruikers<br>beheer | Service<br>desk<br>(IB) |
|-----|---------------------------------------------------------------------------|-------------------------|---------------------------------|------------------------------|-------------------|----------------------|-------------------------|
| 1.  | Inloggen                                                                  | х                       | х                               | х                            | х                 | х                    | х                       |
| 2.  | Initieel verificatiecode nodig                                            | х                       | х                               | х                            | х                 | х                    | х                       |
| 3.  | Eigen profiel aanpassen                                                   | х                       | х                               | х                            | х                 | х                    | х                       |
| 4.  | Beheer gebruikersbeheerderrol                                             |                         |                                 |                              |                   |                      | х                       |
|     | Rolverdeling gebruikers, niet voor rollen gebruikersbeheer en servicedesk |                         |                                 |                              |                   | х                    |                         |
|     | BVV rekentool                                                             | х                       |                                 |                              |                   |                      |                         |
|     | BVV aanpassing en herberekening                                           | х                       |                                 |                              |                   |                      |                         |
| 8.  | BVV invoer beslaggegevens en aanvulling                                   | х                       |                                 |                              |                   |                      |                         |
|     | BVV Wgs rapportage PDF download                                           | х                       |                                 |                              |                   |                      |                         |
| 10. | Gebruikersrapportage BVV                                                  |                         | х                               |                              |                   |                      | х                       |
| 11. | Aanleverbestand Belastingdienst uploaden                                  |                         |                                 | х                            |                   |                      |                         |
| 12. | Rapportage Belastingdienst bekijken,<br>downloaden zip-bestanden          |                         |                                 | х                            |                   |                      |                         |

Tabel 7: Rol- en functiematrix portaal SHV.

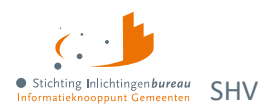

# 1.6 Productbeheer

Als productbeheerder kunt u over het algemeen per product het volgende instellen: Leverancier, applicatie, URL signerende partij, applicatiebeheerder en security officer gegevens. Dat is nodig voor de autorisatie van organisatie en gerelateerde software wat via een applicatie naar applicatie (A2A) koppeling verbonden wordt.

| Product                                               | Configuratiestatus | Laatste aanpassing     | Door        |
|-------------------------------------------------------|--------------------|------------------------|-------------|
| Belasting dienst                                      |                    | 29-07-2022 om<br>10:03 | NVL Ragghoe |
| BVV rekentool                                         |                    | 09-08-2023 om<br>11:48 | J Gebruiker |
| WGS inlezen besluit toelating tot schuldhulpverlening |                    | 09-08-2023 om<br>11:50 | J Gebruiker |
| WGS inlezen opstellen plan van aanpak                 |                    | 09-08-2023 om<br>11:51 | J Gebruiker |

Figuur 19: Productbeheer toont lijst met beschikbare producten.

| Product                                                               | ×  |
|-----------------------------------------------------------------------|----|
| Leverancier                                                           |    |
| Lost Lemon                                                            | ~  |
| Applicatie                                                            |    |
| Mens Centraal                                                         | ~  |
| URL signerende partij                                                 |    |
| https://menscentraal.lostlemon.nl/dienst<br>?oin=00000001810207357000 |    |
|                                                                       | la |
| Applicatiebeheerder aanhef                                            |    |
| Dhr.                                                                  | ~  |

Figuur 20: Productconfiguratie in zijbalk.

## **1.6.1** Belastingdienst

Deze module biedt informatie die voor het Wgs plan van aanpak bedoeld is. Hiervoor zijn geen productinstellingen nodig. Het wordt niet als A2A dienst aangeboden. De module is via het portaal toegankelijk. Zie voor meer <u>Organisatiewissel voor gemandateerden</u> en <u>Plan van aanpak</u> <u>Schuldhulpverlening</u>.

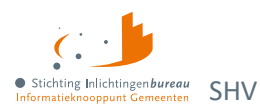

## 1.6.2 Wgs services/ berichtendiensten via A2A

Conform de gewijzigde Wgs en de daarbij horende Bgs, zijn de volgende bronnen beschikbaar gemaakt in de vorm van één of meer berichten per bron. Onderstaand vindt u de meest actuele berichtversies. In <u>Bijlage 5: Wgs-berichtendata en verwerkingsdoel</u> ziet u welke informatie deze bevatten. Voor meer over de berichtinhoud kunt u het <u>Suwi Gegevensregister (SGR)</u> raadplegen, zoals alle definities van de elementen in de schema's. **Details** zoals over endpoints, SOAP-berichten, netwerkinstellingen en vindt u in het **stappenplan** op <u>schuldhulpverlening</u>.

| Bron     | Wgs-berichttype                                                            | Te gebruiken voor processtap |
|----------|----------------------------------------------------------------------------|------------------------------|
| BRP      | BRPDossierPersoonBewonersvraagWgs-v0100<br>BRPDossierPersoonWgs-v0100      | Wgs-Toegang &<br>Wgs-PVA     |
| GSD      | BijstandsregelingenWgs-v0100                                               | Wgs-Toegang &<br>Wgs-PVA     |
|          | BijstandsregelingenIncJustitieGegWgs-v0100                                 | Wgs-Toegang-vordering        |
| Kadaster | KadasterDossierWgs-v0101                                                   | Wgs-Toegang &<br>Wgs-PVA     |
| KvK      | NHRInschrijvingGD-v0100<br>NHRZoekenWgs-v0100                              | Wgs-PVA                      |
| RDW      | RDWDossierWgs-v0100                                                        | Wgs-PVA                      |
| SVB      | SVBDossierPersoonWgs-v0100                                                 | Wgs-Toegang &<br>Wgs-PVA     |
| UWV      | UWVDossierInkomstenWgs-v0200<br>UWVDossierWerknemersverzekeringenWgs-v0100 | Wgs-PVA                      |

Tabel 8: Berichtversies Wgs-inlezen/A2A.

#### 1.6.3 BVV rekentool A2A

Naast gebruik via het portaal, kan de BVV rekenmachine ook via applicatie naar applicatie (A2A) benaderd worden. Hiermee kunt u een initieel en herzien bericht bevraging doen. Ook kan er een modelmededeling mee worden gegenereerd.

Deze A2A dienst kan via productbeheer worden ingesteld, uiteraard moet ook de applicatie die u hiervan gebruik wilt laten maken er voor worden geconfigureerd.

Zie ook: Centrale Rekenvoorziening Beslagvrijevoet Schuldhulpverlening.

## 1.6.4 Wgs-inlezen besluit toelating tot schuldhulpverlening A2A

Voor het kunnen bepalen of iemand toegang mag krijgen voor een SHV traject wordt via deze applicatie naar applicatie (A2A) dienst gegevens geleverd via een aantal bronnen:

- Basisregistratie Personen (BRP)
- Sociale Verzekeringsbank (SVB)
- bijstandsregeling (GSD)

Deze A2A dienst kan via productbeheer worden ingesteld, uiteraard moet ook de applicatie die u hiervan gebruik wilt laten maken er voor worden geconfigureerd.

Zie ook: Besluit tot toegang Schuldhulpverlening.

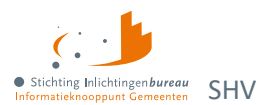

# 1.6.5 Wgs-inlezen opstellen plan van aanpak AA

Voor het verzamelen van gegevens voor uw SHV plan van aanpak wordt via deze applicatie naar applicatie (A2A) dienst gegevens geleverd met een aantal bronnen.

Zie ook: Plan van aanpak Schuldhulpverlening.

- de Rijksdienst voor Identiteitsgegevens (RvIG)
- de Sociale Verzekeringsbank (SVB)
- het Uitvoeringsinstituut Werknemersverzekeringen (UWV)
- de Rijksdienst voor Wegverkeer (RDW)
- Kadaster (registreert vastgoed- en geografische informatie)
- Kamer van Koophandel (NHR; nieuw handelsregister)
- Bijstandsregelingen (GSD en SVB)

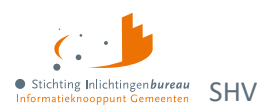

# 2 BVV schermen per stap

Het berekenen van de BVV kan in 4 hoofdstappen en veelal in enkele minuten, dat ziet u hier in hoofdlijnen. Vervolgens komen alle stappen in detail aan bod.

De BVV rekentool werkt het net zoals een rekenmachine wat geen gegevens bewaard, behalve wie wanneer welke BSNs heeft bevraagd, incl. eventueel opgegeven dossiernummer. Dit i.v.m. de privacy gevoeligheid. Die met de rapportagerol kan dit opvragen via 'BVV rapportages'.

#### Stap 1: Gegevens invoer

Bij stap 1 voert u het BSN in, optioneel het dossiernummer. Dat nummer komt terug in de BVV rapportages. Geraadpleegde bronnen:

- BRP van RviG voor de leefsituatie.
- Polis van UWV voor inkomensgegevens.

### Stap 2: Opgehaalde gegevens

Na gegevens invoer komt er een tussenresultaat, een overzicht van de broninformatie die is opgehaald.

#### Stap 3: Gegevens aanvullen

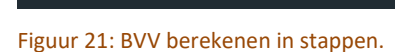

Woon- en leefsituatie

Stap 3

In deze stap kan je de opgehaalde gegevens

corrigeren en aanvullen indien dit nodig is.

## Woon- en leefsituatie

Hier kunt u bijvoorbeeld de leefsituatie wijzigen, het partner BSN aanpassen en aangeven of de woonsituatie zonder huurtoeslag is.

#### Inkomen

Diverse gegevens zoals de inkomensvoorziening (IKV) en inkomstenperioden (IKP) kunnen hier aangepast, dan wel toegevoegd worden m.b.t. zowel de inwoner als eventuele partner.

#### Beslagen

Het voorgestelde beslagobject kan aangepast worden. Dat is het inkomen waarvoor de BVV wordt berekend. Bij een bestaand inkomstenbeslag, moet dat hier met bijhorende BVV aangegeven worden.

#### Verrekeningen

Bij verrekening van een toeslag, hardheidsclausule dan wel privégebruik van een bedrijfsvoertuig is, kan dat hier worden opgegeven.

## Beslagvrijevoet

- Met de diverse gegevens wordt toegepaste BVV (tBVV) berekend en bovenaan de pagina getoond met het inkomen waarop beslag wordt gelegd. Plus met wat de inwoner van dat inkomen overhoudt.
- 2. Daaronder kunt u het 'BVV Wgs rapport' downloaden als PDF. Dat rapport geeft ook de grondslag, de basis waarop de toegepaste BVV is berekend weer.
- 3. Wanneer de schuldhulpverlener nog iets wil veranderen dan kan die één of meerdere stappen terug gaan. Daarna wordt een nieuw 'BVV Wgs rapport' gegenereerd.

Bij het kiezen van de functie 'Start nieuwe BVV berekening' wordt het geheugen volkomen geleegd voor een nieuwe aanvraag.

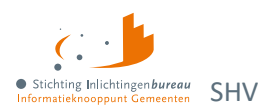

# 2.1 Algemene werking schermen

- Bij veel velden ziet u een i-tje. Gaat u daarover met de muisaanwijzer, dan wordt een toelichting gegeven.
- Wanneer de benodigde c.q. verplichte velden zijn ingevuld, dan wordt de knop onderaan oranje.
- Treedt er bij de controle van de pagina een fout op? Dan toont de pagina bovenaan een foutmelding.

# 2.2 Stap 1: Gegevens inwoner

| Gegevens inwoner                              |                  |
|-----------------------------------------------|------------------|
| Datum van aanvraag                            |                  |
| 20-09-2023                                    |                  |
| Burgerservicenummer (BSN) inwoner 🕚           |                  |
| Dossiernummer / referentie (niet verplicht) 🕚 |                  |
|                                               |                  |
|                                               | Gegevens ophalen |

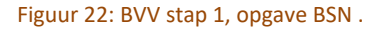

Het **BSN** is nodig om verder te kunnen. Het **dossiernummer** is optioneel, maar wel gewenst. Het wordt ook weergegeven in het gebruikersrapport.

| Veldnaam                                                 | Uitleg                                                                                                    | Extra informatie<br>(muisaanwijzer over het i-tje)                             |
|----------------------------------------------------------|----------------------------------------------------------------------------------------------------|--------------------------------------------------------------------------------|
| Datum van aanvraag<br>Automatisch                        | Datum van berekening. Een BVV mag<br>alleen voor de huidige datum worden<br>bevraagd. Bij het berekenen worden<br>rekenfactoren gebruikt van die dag.                                                                         |                                                                                |
| Burgerservicenummer<br>(BSN) inwoner<br><i>Verplicht</i> | De BSN van de persoon waarvoor de BVV<br>moet worden berekend. Het is de<br>bedoeling om alleen die BSN te bevragen<br>waarvoor de schuldhulpverlener bevoegd<br>is. Er worden tenslotte persoonlijke<br>gegevens opgevraagd. | Vul hier het BSN in van de<br>persoon waarvoor de BVV moet<br>worden berekend. |
| Dossiernummer/<br>referentie                             | Dit wordt weergeven in de BVV<br>gebruikersrapportage.                                                                                                    | Het nummer van het dossier van<br>de inwoner.                                  |

Tabel 9: Velden BVV stap 1.

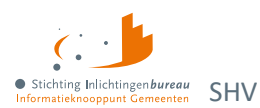

# 2.3 Stap 2: Opgehaalde gegevens

Dit scherm toont het tussenresultaat wat bestaat uit de gegevens die zijn opgehaald uit de bronnen en de basisberekening van de BVV. De laatste stap berekent de uiteindelijke toegepaste BVV (tBVV).

| Opgehaalde gegevens                                                                                                    |                              |                     |  |  |  |
|----------------------------------------------------------------------------------------------------|------------------------------|---------------------|--|--|--|
| Bij het berekenen wordt de leefsituatie van de inwoner bepaald op basis van centraal geregistreerde BRP<br>gegevens. De inkomstengegevens worden opgehaald bij het UWV. Op basis van deze gegevens wordt de<br>basis voor de BVV berekend, deze wordt in de zijbalk getoond. |                              |                     |  |  |  |
| ✓ Brongegeven                                                                                                    | ens BRP                      |                     |  |  |  |
|                                                                                                    | Burgerservicenummer (BSN)    | 999991838           |  |  |  |
|                                                                                                    | Achternaam                   | Braveheart          |  |  |  |
|                                                                                                    | Geldig Nederlands woonadres? | Ja                  |  |  |  |
|                                                                                                    | In inrichting verblijvend?   | Nee                 |  |  |  |
|                                                                                                    | Leefsituatie                 | Gehuwd met kinderen |  |  |  |
| > Brongegev                                                                                                    | ens UWV Polis                |                     |  |  |  |
| Alle opgehaalde gegevens                                                                                                    |                              |                     |  |  |  |
| > Belangrijke                                                                                                    | e meldingen                  |                     |  |  |  |
| > Basis voor                                                                                                    | de BVV                       |                     |  |  |  |

Figuur 23: Opgehaalde gegevens en berekening basis BVV.

Het scherm is opgebouwd uit meerdere blokken die weergeven wat de grondslag is van voorlopige uitkomsten onder 'Basis voor de BVV'.

- Brongegevens BRP: Zie afbeelding. •
- Brongegevens UWV Polis: Per inkomen wordt het bruto jaarinkomen en netto maandloon getoond. •
- Belangrijke meldingen:

Dit blok toont de meldingen die van toepassing zijn op de berekening. Het systeem geeft uitzonderingen aan en eventueel de beslissingen die zijn genomen. Deze zijn allemaal gebaseerd op de voorgeschreven rekenregels. Ook worden ter ondersteuning meldingen gegeven om de schuldhulpverlener te helpen, zoals: "Bij de berekening van de basis voor de BVV is geen rekening gehouden met lopende beslagen". Dit betekent dat op dat punt van de berekening de lopende beslagen nog niet zijn meegenomen. Dat is nog belangrijk voor de A2A koppeling.

In Bijlage 2: BVV vindt u ze allemaal.

- "BVV kan niet berekend worden. Er zijn geen inkomstengegevens om mee te rekenen." 0
- "Polis geeft melding van het privégebruik van een voertuig bij een van de inkomens. 0 Controleer bij inwoner / werkgever het werkelijke bedrag en voer dit in."
- "Het netto maandinkomen is niet zuiver bepaald vanwege incidentele betalingen. Dit kan 0 invloed hebben op de rest van de berekening."
- "Geldig Nederlands Woonadres is niet bepaald, er wordt uitgegaan van Geen geldig 0 Nederlands woonadres."

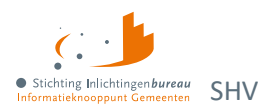

# 2.3.1 Basis voor de BVV

De resultaten voor de basis van de berekeningen en zijn alleen de inkomensgegevens. Deze waarden worden bij elke aanvraag, ook de herziene, opnieuw berekend. De andere blokken geven weer wat de grondslag is van deze uitkomsten.

| Bevragingsdatum                       | 20-9-2023   |
|---------------------------------------|-------------|
| Basis voor de beslagvrije voet (bBVV) | € 825,56    |
| Totaalbelastbaar Jaarinkomen          | € 16.056,00 |
| Drempelbedrag huurwoning              | € 889,00    |
| Huurtoeslag norminkomen leefsituatie  | € 34.332,49 |

#### Figuur 24: Voorbeeld bBVV blok.

| Veldnaam                                   | Uitleg                                                                                                    |
|--------------------------------------------|----------------------------------------------------------------------------------------------------|
| Bevragingsdatum                            | Datum van berekening. Een BVV mag alleen voor de huidige datum worden<br>bevraagd. Bij het berekenen worden ook rekenfactoren gebruikt die op<br>deze datum geldig zijn.                                                                            |
| Basis voor de<br>beslagvrijevoet (bBVV)    | De berekende basis voor de BVV. Dit zijn alle inkomensgegevens op jaar en<br>maandbasis die wordt gebruikt als basis voor het verder berekenen van de<br>toegepaste BVV (tBVV).                                                                     |
| Totaal belastbaar<br>jaarinkomen           | Het totaal belastbaar jaarinkomen van alle inkomens van de inwoner en<br>partner samen. (Ook wel Factor C genaamd in de BVV-berekening).                                                                                                    |
| Drempelbedrag<br>woonkosten                | Het drempelbedrag voor ophoging i.v.m. hoge woonlasten die wordt<br>toegepast. Deze drempelwaarde is afhankelijk van leefsituatie. Deze wordt<br>getoond op de modelmededeling.                                                                     |
| Huurtoeslag<br>norminkomen<br>leefsituatie | Dit is de toegepaste normwaarde 'huurtoeslag-norminkomen' die<br>afhankelijk is van de leefsituatie (een- of meerpersoons huishouden).<br>Hiermee wordt het drempelbedrag woonkosten berekend en die bepaalt<br>de ophoging i.v.m. hoge woonkosten. |

Tabel 10: Velden BVV tussenresultaat blok 'Basis voor de BVV'.

**Inwoner**: Basis van de inwoner met o.a. BSN, woonadres, leefsituatie en netto maandinkomen. Dan volgen de **inkomstenvoorzieningen (IKV)** die eerst een samenvatting geven. Voor de inwoner bevat dit o.a.: BSN, belastbaar jaarinkomen, netto maandinkomen, duur opgaveperiode (per vier weken, maand, jaar), gem. loon loonbelasting premie vv, gem. ingehouden loonbelasting vv, gemiddeld netto periode inkomen, etc. En bij de partner alleen de BSN, achternaam en netto maandinkomen.

Per IKV worden de gevonden **inkomstenperioden (IKP)** getoond van maximala 4 maanden terug, met o.a. onbewerkt loon, opgebouwd recht vakantiebijslag en Ingehouden loonbelasting volksverzekering.

- Inwoner/naam administratieve eenheid IKV X
  - Inkomen per periode/IKP
- Partner Inwoner:
- Partner/naam administratieve eenheid IKV Y
  - Inkomen per periode/IKP

## 2.3.2 Inwoner

Dit geeft de identificatie van de inwoner weer. Het adres zoals dat is opgehaald van BRP of gewijzigd. Het sluit af met het totaal netto maandinkomen, zoals is berekend op basis van de inkomensopgaven.

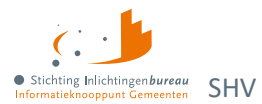

| Veldnaam                                     | Uitleg                                                                                                    |  |
|----------------------------------------------|----------------------------------------------------------------------------------------------------|--|
| Burgerservicenummer<br>(BSN)                 | BSN van de inwoner.                                                                                                    |  |
| Achternaam                                   | Achternaam van de persoon met evt. voorvoegsel.                                                                                                    |  |
| Adres                                        | Woonadres (domicilieadres) van de inwoner. Deze is verkregen door<br>bronbevraging bij BRP. Op dit adres is van belang voor het bepalen of er<br>een partner is en ter zake doende kinderen. Daarmee wordt ook de<br>leefsituatie bepaald.                                                                                    |  |
| Woonland                                     | Woonland van de inwoner.                                                                                                    |  |
| Openheid van zaken                           | Indicatie dat de schuldhulpverlener tevreden is met de gegeven openheid<br>van zaken door de inwoner betreffende woonland en inkomensgegevens.<br>Zie ook paragraaf 'Openheid van Zaken' voor meer uitleg.                                                                                                    |  |
| Soort woning                                 | Bijvoorbeeld 'Huurwoning'.                                                                                                    |  |
| Hoogte woonkosten                            | De door de inwoner opgegeven maandelijkse woonkosten. Dit is het<br>bedrag dat de inwoner maandelijks betaalt voor de kosten van huisvesting.                                                                                                    |  |
|                                              | Woonkosten zijn bijvoorbeeld: de kale maandhuur van uw huurwoning<br>plus maximaal € 48 aan servicekosten. Of, als u een eigen woning hebt: de<br>maandelijks hypotheekrente, het eventuele erfpachtcanon en de<br>maandelijkse overige kosten (maximaal 0,057% van de WOZ-waarde).                                           |  |
|                                              | Na de verstreken wettelijke termijn voor het mogen opvoeren van<br>woonkosten moet deze door de invoerder op 0 worden gesteld bij de<br>volgende BVV-berekening.                                                                                                    |  |
|                                              | Meer hierover:<br><u>Hoogte beslagvrijevoet (schuldinfo.nl)</u>                                                                                                    |  |
| Einddatum geldigheid<br>ophoging woonkosten  | <b>Let op</b> : de ophoging geldt een aantal maanden vanaf eerste toepassing<br>(beslaglegging). De verhoging komt daarna te vervallen. Dit moet de beslag<br>leggende partij bewaken. Op verzoek van de inwoner kan de ophoging<br>eenmalig verlengd worden en moet de totale vordering afgelost worden in<br>de verlenging. |  |
| Verblijfplaats in<br>inrichting              | Indicator of inwoner verblijft in inrichting: Ja of Nee.                                                                                                    |  |
| In inrichting verblijvend                    | Bedrag dat de inwoner maandelijks betaalt voor de kosten van het verblijf<br>in de inrichting.                                                                                                    |  |
| Maandelijkse kosten<br>verzorging verpleging | Bedrag dat is betaalt voor de kosten van het verblijf in de inrichting.                                                                                                    |  |
| Leefsituatie                                 | <ol> <li>Alleenstaand zonder kinderen</li> <li>Alleenstaande met kinderen</li> <li>Gehuwd zonder kinderen</li> <li>Gehuwd met kinderen</li> </ol>                                                                                                    |  |
|                                              | Leefsituatie van de persoon. Deze is bepaald op basis van BRP-gegevens.<br>Wanneer er een geregistreerd partnerschap is, dan kan hierna dit<br>gewijzigde worden en gehuwd worden gebruikt. Een ter zakendoende kind                                                                                                    |  |

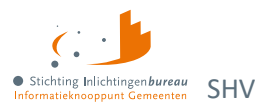

|                              | moet jonger dan 18 jaar zijn en ook woonachtig zijn op hetzelfde adres<br>tijdens moment van aanvraag. |
|------------------------------|----------------------------------------------------------------------------------------------------|
| Totaal netto<br>maandinkomen | Totaal netto maandinkomen van alle inkomens van de inwoner.                                            |

Tabel 11: Velden inwoner blok.

# 2.3.3 Inwoner/ naam inkomstenverhouding

Het blok inkomstenverhouding (IKV) kan meerdere malen voorkomen, al naar gelang het aantal inkomens de persoon heeft. In eerste instantie worden de inkomensgegevens opgehaald bij UWV. Bij een gegevens aanvullen kan dit worden aangepast, dan wel uitgebreid of verwijderd.

| Veldnaam                                                    | Uitleg                                                                                                    |
|-------------------------------------------------------------|----------------------------------------------------------------------------------------------------|
| Beslagvolgorde                                              | Relatieve, wettelijke volgorde voor beslag op deze IKV.                                                                                                    |
| Identificatie IKV                                           | Nummer van de IKV.                                                                                                    |
| Naam administratieve eenheid                                | Naam van de werkgever, dan wel inkomstenbron (AEH).                                                                                                    |
| Adres                                                       | Locatie van de administratieve eenheid (AEH).                                                                                                    |
| Code soort inkomstenverhouding                              | Zoals omschreven in de brongegevens: Polis. De beslagvolgorde<br>wordt bepaald op basis van o.a. deze code soort. Zie ook:<br><u>Codes voor de aangifte loonheffingen 2023 (belastingdienst.nl)</u>                                                                  |
| Loonheffingennummer                                         | Dit komt van de administratieve eenheid (AEH).                                                                                                    |
| Belastbaar jaarinkomen                                      | Belastbaar jaarinkomen van deze IKV.                                                                                                    |
| Netto maandinkomen                                          | Het maandelijkse inkomen zonder belastingen.                                                                                                    |
| Duur opgaveperiode                                          | Duur die wordt gebruikt voor deze IKV. D.w.z. er wordt<br>uitbetaald door de werkgever in perioden van 4 weken of<br>maand.                                                                                                    |
| Indicatie periode begindatum<br>Indicatie periode einddatum | Begin- en einddatum van de indicatieperiode van de IKV. De<br>indicatieperiode is de periode die gebruikt is om de BVV de<br>berekenen. De periode is een berekende waarde. Het systeem<br>bepaalt dat zelf a.d.h.v. de aanvraagdatum en beschikbare<br>loonopgaven. |
| Gem. loon loonbelasting premie vv                           | Gemiddeld loon loonbelasting premievolksverzekeringen per<br>periode van de IKV. De periode die wordt gebruikt is de duur<br>opgaveperiode hiervan.                                                                                                    |
| Gem. ingehouden loonbelasting vv                            | Dat is het gemiddelde per periode van de IKV.                                                                                                    |
| Gemiddelde vakantiebijslag                                  | Dat is het gemiddelde per periode van de IKV.                                                                                                    |
| Gemiddeld opgebouwd recht<br>vakantiebijslag                | Dat is het gemiddelde per periode van de IKV.                                                                                                    |
| Gemiddelde opname avwb                                      | Dat is de gemiddelde AVWB opname per periode van de IKV.                                                                                                    |
| Gemiddelde ingehouden bijdrage<br>Zvw                       | Dat is het gemiddelde per periode van de IKV.                                                                                                    |

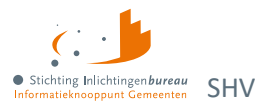

| Gemiddelde schoonloon           | Dat is het gemiddelde per periode van de IKV. |
|---------------------------------|-----------------------------------------------|
| Gemiddeld netto periode inkomen | Dat is het gemiddelde per periode van de IKV. |

Tabel 12: Velden Inkomstenverhouding.

## 2.3.4 Inkomenperiode x t/m y

Een inkomen van een periode is de gerelateerd inkomstenopgave (IKO) of salarisbrief. In de IKV wordt aangegeven bij 'Duur opgaveperiode' of het hier een periode betreft van 4 weken of maand. Maandperioden beginnen altijd op de eerste van de maand.

Per IKV kunnen meerdere inkomensperioden (IKP) voorkomen. Alleen die periodeblokken die worden gebruikt voor het berekenen van de BVV worden hier getoond. Al deze waarden zijn ook terug te vinden in de salarisbrieven van de persoon.

| Veldnaam                                  | Uitleg                                                                                                    |
|-------------------------------------------|----------------------------------------------------------------------------------------------------|
| Periode begindatum<br>Periode einddatum   | Start en eindpunt voor deze inkomstenopgave (IKO).                                                                                                    |
| Onbewerkt loon                            | Bedrag loon van deze IKO.                                                                                                    |
| Uitbetaald vakantiebijslag                | Bedrag uitbetaalde vakantiebijslag voor deze IKO.                                                                                                    |
| Opname<br>arbeidsvoorwaardenbedrag        | Opname AVWB van deze IKO.                                                                                                    |
| Opgebouwd recht vakantiebijslag           | Opgebouwd recht vakantietoeslag van deze IKO.                                                                                                    |
| Opbouw<br>arbeidsvoorwaardenbedrag        | Opbouw AVWB van deze IKO.                                                                                                    |
| Ingehouden bijdrage Zvw                   | Bedrag ingehouden bijdrage Zvw van deze IKO.                                                                                                    |
| Ingehouden loonbelasting volksverzekering | Bedrag loonbelasting van deze IKO.                                                                                                    |
| Ingehouden loonbelasting voertuig         | Als Polis in deze loonopgave meegegeven heeft dat er een<br>bedrag is ingehouden voor privégebruik van een voertuig dan<br>komt er ook een melding in het meldingenblok. Controleer het<br>werkelijke ingehouden bedrag. Vul dat in bij aanvullende<br>beslaggegevens. |

Tabel 13: Velden inkomen van periode blok.

## 2.3.5 Partner

Bij een partner wordt minder gegevens getoond. De velden die u ziet hebben in principe dezelfde betekenis als die in de voornoemde blokken. Als er geen partnergegevens zichtbaar zijn, dan kunt u een partner toevoegen, eventueel door de leefsituatie aan te passen. Ook het aanpassen van partnergegevens is in stap 3 mogelijk.

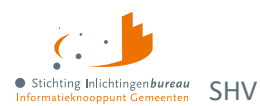

# 2.4 Stap 3.1: Gegevens aanvullen - Woon- en leefsituatie

De leefsituatie wordt initieel afgeleid van de opgehaalde BRP gegevens.

### Leefsituatie

Bij het veld 'Leefsituatie' kan gekozen worden uit:

- 1. Alleenstaand zonder kinderen
- 2. Alleenstaand met kinderen
- 3. Gehuwd zonder kinderen
- 4. Gehuwd met kinderen

Bij het wijzigen van deze waarde zal wanneer nodig de pagina veranderen. Bijvoorbeeld van alleenstaand naar gehuwd maakt dat het veld 'Partner BSN' zichtbaar wordt. Wanneer het van gehuwd naar alleenstaand wijzigt, dan worden alle partner gerelateerde gegevens verwijderd

Met kinderen wordt bedoeld een inwonend, ten laste komend kind met een leeftijd van nog geen 18 jaar in de maand van de aanvraag. Het is voor de berekening niet belangrijk hoeveel kinderen onder de 18 inwonend zijn.

### **Partner BSN**

Wanneer het BSN voor het eerst wordt ingevuld of veranderd, dan zullen bij de volgende stap de gevonden gegevens worden opgehaald en gepresenteerd.

### Zijn er aanvullende gegevens over de woonsituatie van de inwoner bekend?

#### Bij Ja worden de velden er onder zichtbaar:

| zijn er aanvullende gegevens over de woonsitua                                                                | tie van de inwoner bekend? |
|----------------------------------------------------------------------------------------------------|----------------------------|
| 💿 Ja                                                                                                    |                            |
| Nee, ik wil gebruik maken van standaardwaard                                                                  | en voor de berekening.     |
| Woonsituatie zonder recht op huurtoeslag 🚯                                                                    | Maandelijkse woonkosten 📵  |
| Onbekend                                                                                                    | ✓ €                        |
|                                                                                                    |                            |
| Einddatum geldigheid ophoging woonkosten 🚯                                                                    |                            |
| Einddatum geldigheid ophoging woonkosten 🚯                                                                    |                            |
| Einddatum geldigheid ophoging woonkosten (3<br>dd-mm-jjjj<br>Verblijft de inwoner in een inrichting? (3)      |                            |
| Einddatum geldigheid ophoging woonkosten (3<br>dd-mm-jjjj<br>Verblijft de inwoner in een inrichting? (3<br>Ja |                            |

Figuur 25: Extra velden worden getoond bij "Ja".

#### Woonsituatie zonder recht op huurtoeslag

Bij 'Onbekend' wordt de BVV berekend met standaard woonkosten. Zet op 'Ja' wanneer vanwege de aard van de woning geen recht op huurtoeslag is. Zet op 'Nee' als de woonsituatie en recht op huurtoeslag bekend is.

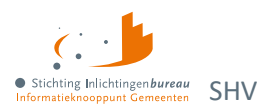

### Maandelijkse woonkosten

De door de inwoner opgegeven woonkosten. Dit is het bedrag dat de inwoner maandelijks betaalt voor de kosten van huisvesting. Woonkosten zijn: de kale maandhuur van uw huurwoning plus maximaal € 48 aan servicekosten. Of bij een eigen woning: de maandelijks hypotheekrente, het eventuele erfpachtcanon en de maandelijkse overige kosten (maximaal 0,057% van de WOZ-waarde).

Voer alleen woonkosten op zolang ophoging woonkosten zijn toegestaan. Dit maakt dat de BVV hoger uitvalt. Woonkosten kunnen maar een gelimiteerde periode (meestal 6 maanden) worden meegenomen in de berekening. De schuldhulpverlener weet in zijn proces voor hoelang deze kosten opgevoerd mogen worden.

### Einddatum geldigheid ophoging woonkosten

Woonkosten mogen maar voor een beperkte periode worden opgevoerd.

### Verblijft de inwoner in een inrichting?

Bij "Ja" wordt het volgende veld getoond.

#### Kosten maandelijkse verzorging en-/of verpleging

Bedrag dat de inwoner maandelijks betaalt voor de kosten van het verblijf in de inrichting.

# 2.5 Stap 3.2: Gegevens aanvullen - Inkomen

De uit Polis opgehaalde inkomstengegevens kunnen hier worden aangepast, dan wel aangevuld worden. Zo kan er een extra inkomstenverhouding (IKV) met bijhorende periodes worden toegevoegd. Dit kan een periodiek inkomen zijn of een neveninkomen.

Onderaan de pagina kunt u via 'Verrekeningen bijwerken' door naar de volgende sub-stap.

| Stap 3                                                                                           | Gegevens aanvullen - Inkomen                                                               |
|--------------------------------------------------------------------------------------------------|--------------------------------------------------------------------------------------------|
| \$<br>In deze stap kan je de opgehaalde gegevens<br>corrigeren en aanvullen indien dit nodig is. | Controleer en corrigeer indien nodig hieronder de gegevens die opgehaald zijn bij het UWV. |
| <ul> <li>✓ Gegevens inwoner</li> </ul>                                                           | Inwoner: KETENTEST BVV TC 1.11 IKV 2 € 1.579,50                                            |
|                                                                                                  | > Algemene informatie                                                                      |
|                                                                                                  | > Inkomenperiode 2023-05-22 t/m 2023-06-18                                                 |
|                                                                                                  | > Inkomenperiode 2023-06-19 t/m 2023-07-16                                                 |
| Woon- en leefsituatie ∽<br>Inkomen ●                                                             | > Inkomenperiode 2023-07-17 t/m 2023-08-13                                                 |
|                                                                                                  | + Inkomen periode toevoegen                                                                |
|                                                                                                  | + Inkomstenverhouding toevoegen                                                            |
|                                                                                                  | Partner: inkomstenverhouding 1 € 4.005,00                                                  |

Figuur 26: Stap 3, inkomensgegevens aanvullen of aanpassen, dan wel door gaan.

#### Mee te nemen soort inkomen

Het heeft geen zin om niet periodieke, eenmalige inkomsten mee te nemen in de berekening voor de beslagvrijevoet. Immers, de beslagvrijevoet wordt berekend om loonbeslag te leggen.

Wat opgevoerd kan worden zijn de volgende soorten inkomens. Echter alleen de eerste kan vanuit de bron Polis worden geleverd. De anderen zullen zelf ingevoerd moeten worden.

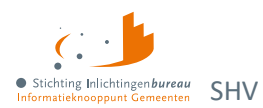

- 1. Periodieke inkomsten (ook uit UWV bron Polis), Loon uit arbeid, geregistreerd bij UWV.
- 2. **Neveninkomsten**, niet afkomstig van UWV, maar wel periodiek. Zoals een krantenwijk of alimentatie. Deze inkomsten zijn onbelast en er wordt geen beslag op gelegd. Wel moet dit ingevuld worden want ze zijn belangrijk voor het bepalen van de BVV:
  - Omschrijving;
  - bruto inkomen;
  - netto inkomen: bruto = netto in dit geval, want onbelast;
  - duur periode.
- 3. VTIB: Voorlopige teruggave inkomstenbelasting. Vul dit NIET in bij het inkomen maar evt. bij de beslagen.
- 4. **Toeslagen**: Ga er vanuit dat alle toeslagen waar de persoon recht op heeft automatisch verwerkt worden.

## 2.5.1 Algemene gegevens IKV

Per IKV blok wordt eerst de algemene informatie getoond die daar kan worden gewijzigd. Daaronder kunt u de IKV verwijderen, wat inclusief alle gerelateerde periodeopgaven gebeurt.

### **IKV toevoegen**

Onder elk IKV blok en de bijhorende IKP('s) kan een IKV toegevoegd worden.

## 2.5.2 Indicatieperiode (IKP)

Per IKV kunnen er 0, 1 of meer indicatieperiodes (IKP's) voorkomen, die per stuk kunnen worden aangepast of verwijderd.

#### **IKP toevoegen**

Onder de IKP's bestaat de mogelijkheid om er één toe te voegen.

#### **IKP** aandachtspunten

Het volgende moet in acht genomen worden:

#### Alle velden invoeren

Datum begin en einde opgaveperiode en alle bedragen moeten worden ingevuld in dit blok. Alle velden zijn terug te vinden op de loonopgave van de persoon. Wanneer er een bedrag er niet of onbekend is, vul dan 0 in voor de berekening.

## Afwijkende periode of ander gewenste periode

Per IKV kunnen meerdere inkomensperioden (IKP) worden opgegeven. Bij berekening van de BVV wordt rekening gehouden met een indicatieperiode van 3+ maanden. Hierin passen 3 volledige maandopgaven. In geval van 4-wekelijkse opgaven passen daar 2 tot 4 perioden in. Er wordt alleen gerekend met perioden die volledig passen in de indicatieperiode die de rekenmachine vaststelt.

Vul alle opgaven binnen de indicatieperiode in. Deze bepalen het jaarloon waarmee de BVV wordt berekend. Als bijvoorbeeld maar 2 van de 3 maanden ingevoerd zijn terwijl er eigenlijk 3 zijn dan rekent het systeem maar met 2/3 van de maandinkomsten.

Het is mogelijk om een afwijkende periode in te voeren. Echter, de rekenmachine mag alleen rekenen met perioden binnen de vastgestelde indicatieperiode. Bij elke berekening wordt de indicatieperiode opnieuw vastgesteld aan de hand van de huidige bevragingsdatum. Tijdreizen is niet toegestaan.

## 2.5.3 Algemene gegevens partner IKV

Wanneer een partner geen inkomen heeft, of er is nog geen inkomen bekend, dan is het blok leeg.

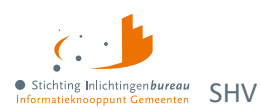

Hier zijn alleen de velden 'Belastbaar jaarinkomen', 'Netto maandinkomen' en 'Duur opgaveperiode' zichtbaar en te wijzigen.

- Voor de partner zijn minder velden beschikbaar dan voor de inwoner. Het is niet toegestaan om de BVV te berekenen voor de partner.
- Vanwege privacy redenen mag de inkomstenverstrekker (werkgever of instantie) niet in detail geïdentificeerd worden. Deze krijgt een volgnummer ter identificatie.
- Voor het loon van de partner worden dezelfde berekeningen uitgevoerd op basis van de periodieke inkomensopgaven.
- IKV en IKP kunnen worden aangepast, toegevoegd of verwijderd.

# 2.5.4 Indicatieperiode partner IKV (IKP)

Hier kan je, net als bij de inwoner, de periodeopgaven voor een inkomen toevoegen of alleen het belastbaar jaarinkomen en netto maandinkomen van een IKV.

| Veld                                        | Uitleg                                                                                                    |
|---------------------------------------------|----------------------------------------------------------------------------------------------------|
| Inkomstenverhouding (IKV)                   |                                                                                                    |
| Beslagvolgorde                              | Relatieve wettelijke volgorde voor beslag op deze IKV. Bij "Beslagen" kan<br>dit aangepast worden.                                                                                                    |
| Naam administratieve<br>eenheid (verplicht) | Afgekort AEH. Naam van de inkomstenbron.                                                                                                    |
| Code soort                                  | Code soort IKV van de AEH zoals in Polis. De beslagvolgorde wordt                                                                                                    |
| inkomstenverhouding                         | bepaald op basis van o.a. deze code. Meer: <u>Codes loonheffingen 2023</u> .                                                                                                    |
| Loonheffingennummer<br>(verplicht)          | Het aan de AEH gekoppelde nummer.                                                                                                    |
| Belastbaar jaarinkomen                      | Voor de berekening van een BVV is per IKV voldoende om minimaal<br>belastbaar jaarinkomen en netto maandinkomen te vermelden. Als dit<br>veld leeg is moet er tenminste 1 'Inkomen van periode' zijn gevuld. Dan<br>wordt het berekend door de rekenmachine.              |
| Netto maandinkomen                          | Dit bedrag wordt berekend door de rekenmachine o.b.v. de periodieke<br>opgaves ('Inkomen van periode'). De periode is altijd "maand". Wanneer<br>de betalingsperiode 4 weken is en u het zelf invult op alleen IKV niveau,<br>dan moet deze worden omgerekend naar maand. |
| Indicatieperiode (IKP)                      |                                                                                                    |
| Duur opgaveperiode<br>(verplicht)           | Duur periode van uitbetaling die wordt gebruikt voor deze IKV. Waarde<br>kan zijn: vier weken of maand.                                                                                                    |
| Periode begindatum<br>Periode einddatum     | Begin- en einddatum van de indicatieperiode van deze IKV. De<br>indicatieperiode is de periode die gebruikt wordt om de BVV de<br>berekenen. Ga uit van een periode van 3+ maanden, beginnende 4<br>kalendermaanden terug van de datum van aanvraag.                      |
| Onbewerkt loon (verplicht)                  | Bedrag Loon Lb Premie Volksverzekeringen.                                                                                                    |
| Uitbetaald vakantiebijslag<br>(verplicht)   | Bedrag uitbetaalde vakantiebijslag.                                                                                                    |

## 2.5.5 Toelichting inkomstenvelden

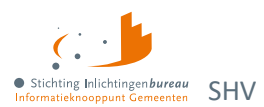

| Opname<br>arbeidsvoorwaardenbedrag<br>(verplicht)     | Opname arbeidsvoorwaardenbedrag.       |
|-------------------------------------------------------|----------------------------------------|
| Opgebouwd recht<br>vakantiebijslag (verplicht)        | Opgebouwd recht vakantietoeslag.       |
| Opbouw<br>arbeidsvoorwaardenbedrag<br>(verplicht)     | Opbouw arbeidsvoorwaardenbedrag.       |
| Ingehouden bijdrage Zvw<br>(verplicht)                | Bedrag ingehouden bijdrage Zvw.        |
| Ingehouden loonbelasting volksverzekering (verplicht) | Bedrag Ingehouden Lb Premie Volksverz. |

Tabel 14: IKV en IKP velden toegelicht die komen onder sub-stap 'Inkomen'.

## 2.5.6 Toelichting en voorbeeld selectie indicatieperiode voor goede BVV-berekening

Het berekenen van een BVV is altijd een momentopname. Het is niet mogelijk om te gaan 'tijdreizen', d.w.z. een BVV-berekening te doen voor een andere datum dan vandaag.

- De rekenmachine rekent met gegevens die moeten vallen in een indicatieperiode. Die indicatieperiode is 3 tot maximaal 4 maanden lang en is afhankelijk van de aanvraagdatum en de duur van de uitbetalingsperiode.
- De rekenmachine berekent zelf de begin- en einddatum.
- We gaan uit van perioden van een maand of 4 weken.
- De maandperioden beginnen altijd op de eerste dag en eindigen altijd op de laatste dag van de maand.
- Bij de 4 wekenperiode ligt het iets complexer. Er zijn wel vaste perioden vastgesteld voor 4-wekelijkse betaling bij UWV en Belastingdienst maar de eerste en laatste periode van het jaar kunnen afwijken. Daar kunnen we verlengde periodes hebben.

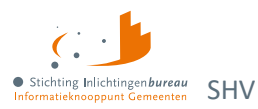

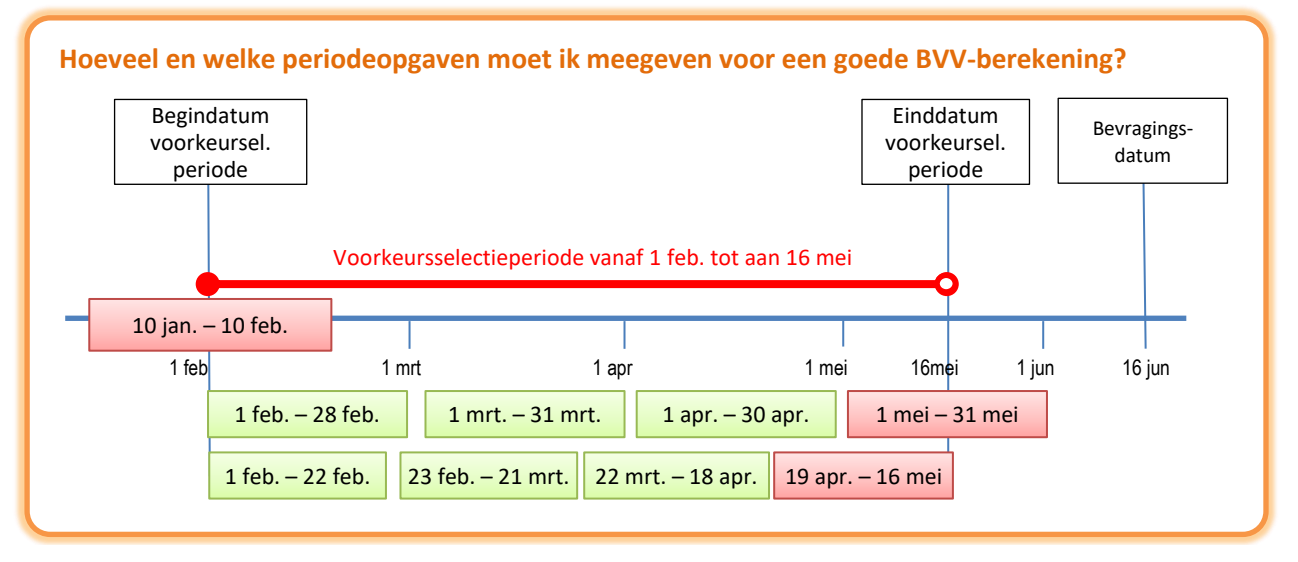

#### Figuur 27: Voorbeeld selectieperiode per IKV.

De berekening gaat als volgt

- Wanneer u op 16 juni een BVV berekening wilt, is 16 juni de bevragingsdatum. Het systeem bepaald dan dat gegevens minstens een maand oud kunnen zijn, want UWV moet ze ook kunnen verwerken.
- Einddatum van de gegevens die worden opgehaald is dan 16 mei.
- Van daaruit wordt dan 3 maanden teruggekeken (februari) en daar pakt het de eerste van de maand.
- Vastgesteld is dan dat de rekenmachine rekent met brongegevens van 1 februari tot 16 mei. Dat noemen we de voorkeursselectieperiode.
- UWV levert ons alle opgaven die bekend zijn van de BSN die deze voorkeursselectieperiode raakt.
- Maar de rekenmachine rekent alleen met gehele opgavenperioden. Dus alleen die inkomensopgaven de geheel in de voorkeursselectieperiode vallen worden gebruikt.

#### Perioden van de eerste IKV op maandbasis

De 1<sup>e</sup> groene blokjes zijn maandopgaven van de BSN van 1 IKV. Het rode blokje er na is de opgave gedeeltelijk buiten de voorkeursselectieperiode valt. Die wordt daarom niet gebruikt in de berekening. Voor de eerste IKV is dan de indicatieperiode 3 maanden groot en loopt van 1 feb. tot en met 30 apr. Dat is voor deze IKV de indicatieperiode.

#### Perioden van de tweede IKV op 4 weken basis

Voor de 2<sup>e</sup> regel hebben we een IKV op 4 weken basis. Die heeft ook 3 perioden die we kunnen gebruiken. Maar daar loopt de indicatieperiode van 1 feb. tot en met 18 apr. Hadden we 17 juni een bevraging gedaan dan liep het tot en met 16 mei en gebruikten we 4 perioden voor het berekenen van het jaarloon.

Oftewel...

- Het is het dus belangrijk om te letten op de bevragingsdatum/datum van aanvraag.
- Afhankelijk van de datum kunnen voor 4-wekelijkse perioden meer opgaven in de periode zitten dan een BVV-berekening van enkele dagen ervoor.

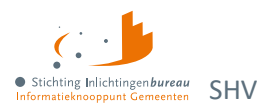

# 2.6 Stap 3.3: Gegevens aanvullen - Beslag

De inkomstenverhoudingen (IKV) van de inwoner worden getoond in volgorde van beslag en eventueel die van de partner. De volgorde wordt bepaald aan de hand van de 'code soort inkomen' en de grootte van het inkomen. Het doel van dit scherm is dat u kunt aangeven:

- of er een lopend beslag ligt op een inkomen en zo ja op welk;
- of er een toegekend normbedrag is vastgesteld (bij bijstandsuitkeringen met neveninkomsten).

| Beslag(en) inwoner en partner                                                                                   |                            |
|----------------------------------------------------------------------------------------------------|----------------------------|
| Voor welk inkomen moet de beslagvrije voet (BVV) berekend worden?                                               |                            |
| KETENTEST BVV TC 1.11 IKV 2                                                                                     | € 1.579,50                 |
| C KETENTEST BVV TC 1.11 IKV 2                                                                                   | € 1.579,50                 |
| Overheidsvordering / inning op bankrekening                                                                     |                            |
| Is er op het inkomen van de inwoner al beslag/verrekening gelegd?          Ja         Image: Nee / Weet ik niet |                            |
| Is er op het inkomen van de partner al beslag/verrekening gelegd?                                               |                            |
| Nee / Weet ik niet                                                                                              |                            |
|                                                                                                    | Beslagvrije voet berekenen |

Figuur 28: Stap 3, beslagen evt. beslagvolgorde wijzigen, dan wel bestaande beslagen opgegeven.

Bij het aangeven van een lopend beslag op inkomen moet ingevuld worden wat de toegepaste BVV (tBVV) bij dat inkomen is.

Door aan te geven wat het beslagobject is kiest u voor welk inkomen de tBVV berekend wordt. Als een inkomen wordt gekozen waar al is aangegeven dat er een lopend beslag is, dan wordt het lopende beslag verwijderd van het scherm. Er kan maar één beslag worden aangegeven op een inkomen.

Voor de partner kan ook aangegeven worden dat er beslag ligt op een inkomen. Hiervoor gelden dezelfde regels, behalve dat een inkomen van een partner niet gekozen kan worden als beslagobject.

- Het eerste inkomen is het beslagobject maar dat kan gewijzigd worden.
- Voor een gekozen beslagobject wordt het lopende beslag verwijderd. Deze mag niet meegenomen worden in een nieuwe tBVV-berekening. Geen meerdere beslagen op een inkomen.
- Bij het invullen van lopend beslag moet verplicht de tBVV ingevuld worden. Hier wordt mee gerekend.

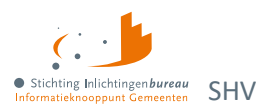

### Is er op het inkomen van de inwoner al beslag/verrekening gelegd?

Bij "Ja" worden daaronder de andere inkomens getoond, zoals in het voorbeeld hieronder is dat er één. Als u het inkomen selecteert, dan wordt daaronder gevraag om het daarvoor toepasbare BVV in te vullen en niet de hoogte van het beslag.

Op welk inkomen van de inwoner is er beslag gelegd?

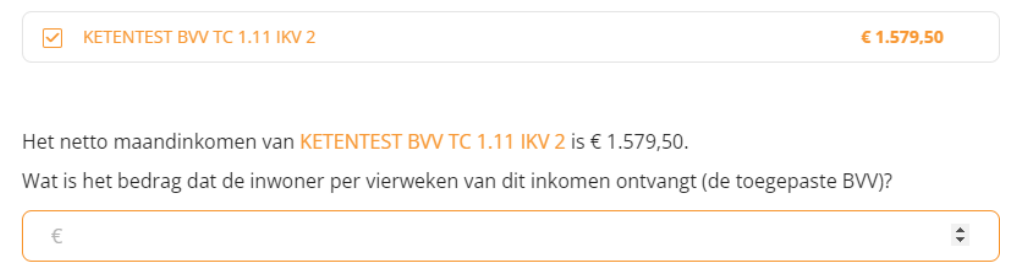

Is er op het inkomen van de partner al beslag/verrekening gelegd? Hiervoor geldt hetzelfde als hierboven.

## 2.6.1 Toegekend normbedrag bij uitkering/bijstand

Wanneer de inwoner een IKV heeft met inkomstencode 34 (IOAW), 42 (Bbz), 43 (PW) of 45 (IOAZ), verschijnt boven de inkomenstabel het veld 'Toegekend normbedrag'. Er is dan al in de opgehaalde gegevens c.q. het tussenresultaat de melding 116 getoond:

"Er sprake is van een uitkering voor bijstandsgerechtigden, IOAW-ers en IOAZ-ers. Geef het toegekend normbedrag op wanneer dat van toepassing is."

Wanneer er een toegekend normbedrag is voor de inwoner kan dat hier worden ingevoerd. Deze wordt dan gebruikt voor de BVV-berekening, wat ook nodig is wil dit correct gebeuren.

Vul het toegekende normbedrag vooral niet in bij het netto maandinkomen van de IKV.

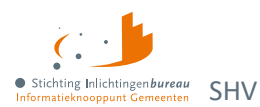

# 2.7 Stap 3.4: Verrekeningen

Hier kunnen de extra gegevens worden ingevuld die niet direct gebonden zijn aan een inkomen maar wel van belang zijn voor het berekenen van de toegepaste BVV. Alle velden zijn optioneel. De bedragen zijn hier **allemaal maandbedragen**. Indien van toepassing, dan wordt privégebruik van een voertuig hier aangegeven.

| Gegevens aanvullen - Verrekeningen                             |                          |  |
|----------------------------------------------------------------|--------------------------|--|
| Welke verrekeningen zijn van toepassing?                       |                          |  |
| Toeslagen                                                      |                          |  |
| Hardheidsclausule                                              |                          |  |
| Privégebruik voertuig                                          |                          |  |
| Vul hier de gegevens in die bekend zijn.                       |                          |  |
| <ul> <li>Privégebruik voertuig</li> </ul>                      |                          |  |
| Ingehouden loonbelasting voor inkomstenverhouding KETENTEST BV | V TC 1.11 IKV 2          |  |
| Hoogte ingehouden loonbelasting                                |                          |  |
| Ingehouden loonbelasting voor inkomstenverhouding KETENTEST BV | V TC 1.11 IKV 2          |  |
| Hoogte ingehouden loonbelasting                                | € 230                    |  |
| Startjaar van beslaglegging                                    |                          |  |
|                                                                | Beslag inwoner bijwerken |  |

Figuur 29: Extra gegevens invullen, zo mogelijk aanvullen zoals die over het privégebruik van een voertuig.

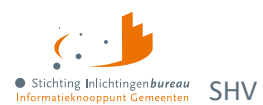

## 2.7.1 Toeslagen

### Vinkt u 'Toeslagen' aan, dan verschijnen deze velden.

| ✓ Toeslagen                                         |   |
|-----------------------------------------------------|---|
| Bedrag dat wordt ingehouden op huurtoeslag.         | € |
| Bedrag dat wordt ingehouden op zorgtoeslag.         | € |
| Bedrag dat wordt ingehouden op kindgebonden budget. | € |

Figuur 30: Aanvullende gegevens t.a.v. toeslagen verstrekken, voor zover bekend.

### Bedrag dat wordt ingehouden op huurtoeslag

Hoogte van het bedrag/beslag dat wordt verrekend met deze toeslag. De tBVV wordt hiermee verhoogd.

### Bedrag dat wordt ingehouden op zorgtoeslag

Hoogte van het bedrag/beslag dat wordt verrekend met deze toeslag. De tBVV wordt hiermee verhoogd.

### Bedrag dat wordt ingehouden op kindgebonden budget

Hoogte van het bedrag/beslag dat wordt verrekend met deze toeslag. De tBVV wordt hiermee verhoogd.

# 2.7.2 Hardheidsclausule

Vinkt u 'Hardheidsclausule' aan, dan verschijnen deze velden. De hardheidsclausule is alleen voor periodieke inkomsten. Voor niet periodieke inkomsten kan het niet worden ingevoerd.

| ✓ Hardheidsclausule                     |            |
|-----------------------------------------|------------|
| Correctie BVV volgens hardheidsclausule | €          |
| Einddatum hardheidsclausule             | dd-mm-jjjj |

Figuur 31: Aanvullende gegevens t.a.v. hardheidsclausule verstrekken, voor zover bekend.

#### Correctie BVV volgens hardheidsclausule

De rechter kan bepalen dat op basis van uitzonderlijke hardheid de BVV dient te worden opgehoogd. Vul hier het correctiebedrag in dat door de rechter is vastgesteld voor verhoging van de BVV. Dit bedrag is tijdelijk. Wanneer dit bedrag is ingevuld moet ook altijd de einddatum worden gevuld.

## Einddatum hardheidsclausule

De hardheidsclausule heeft altijd een looptijd. Daarvoor moet de einddatum ingevuld worden.

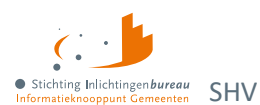

# 2.7.3 Privégebruik voertuig

Zijn deze gegevens al gevonden vanuit een bron of vinkt u 'Privégebruik voertuig' aan, dan verschijnen deze velden per IKV.

| Privégebruik voertuig                                                         |                                                                               |  |  |
|-------------------------------------------------------------------------------|-------------------------------------------------------------------------------|--|--|
| Ingehouden loonbelasting voor inkomstenverhouding KETENTEST BVV TC 1.11 IKV 2 |                                                                               |  |  |
| Hoogte ingehouden loonbelasting                                               | € 330                                                                         |  |  |
| Ingehouden loonbelasting voor inkomstenverhouding KETENT                      | Ingehouden loonbelasting voor inkomstenverhouding KETENTEST BVV TC 1.11 IKV 2 |  |  |
| Hoogte ingehouden loonbelasting                                               | € 230                                                                         |  |  |
| Startjaar van beslaglegging                                                   |                                                                               |  |  |

Figuur 32: Aanvullende gegevens t.a.v. privégebruik voertuig verstrekken, voor zover bekend.

## Hoogte ingehouden loonbelasting

Indien de inwoner privé gebruik maakt van een bedrijfsvoertuig, dan kan de BVV – indien de inwoner het privégebruik niet beëindigt of later weer start na afloop van het kalenderjaar waarin het beslag is gestart – worden verlaagd met het bedrag aan loonbelasting dat de werkgever op het loon inhoudt in verband met het uit het privégebruik voortvloeiende voordeel. Het hoeft geen auto te zijn. De kosten zijn op basis van de inkomstenperiode (IKP) der IKV en wordt omgerekend naar maand voor de tBVV. Deze gegevens kunnen worden verkregen bij de werkgever. Deze invoer is **van toepassing op alle IKV's** en moet niet alleen worden ingevuld voor het beslagobject.

#### Startjaar van beslaglegging

Startjaar is verplicht als bij 'Hoogte ingehouden loonbelasting' en waarde is ingevuld. Het gaat om het beginjaar van de beslaglegging. In het eerste kalenderjaar van het beslag wordt er nog geen rekening gehouden met dit bedrag, zodat de inwoner de kans krijgt om zijn privégebruik te stoppen. Pas in het volgende kalenderjaar, bij een herberekening, moet er wel rekening mee gehouden worden.

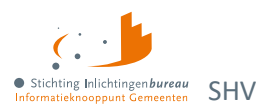

# 2.8 Stap 4: Beslagvrije voet met het BVV Wgs rapport

Het eindproduct van een BVV-berekening is de toegepaste beslagvrijevoet (tBVV). Deze wordt getoond in de vorm 'BVV Wgs rapport'. Dat is een document dat door de schuldhulpverlener gebruikt kan worden bij het opstellen van een plan van aanpak door het in PDF te downloaden.

Naast de tBVV bevat het rapport de grondslag waarop deze berekening is gebaseerd. Dat zijn de inkomsten van de inwoner en eventueel diens partner. De berekende tBVV is alleen van toepassing voor het 'beslagobject', c.q. aangewezen inkomen.

| Beslagvrije voet                                                                                           |  |  |  |
|----------------------------------------------------------------------------------------------------|--|--|--|
|                                                                                                    |  |  |  |
| De BVV is vastgesteld op $\in$ 1.267,00. Dit is het totale inkomen dat de inwoner per maand overhoudt voor |  |  |  |
| levensonderhoud.                                                                                           |  |  |  |
| Op de inkomsten van KETENTEST BVV TC 1.11 IKV 2 wordt beslag gelegd. Van dat inkomen houdt de              |  |  |  |
| inwoner nog € 0 over.                                                                                      |  |  |  |
|                                                                                                    |  |  |  |
| BVV WGS rapportage                                                                                         |  |  |  |
| De beslagvrije voet voor de inwoner is berekend. Hieronder kan je deze downloaden. Let op: de gegevens     |  |  |  |
| worden niet opgeslagen.                                                                                    |  |  |  |
| Download PDF                                                                                               |  |  |  |
|                                                                                                    |  |  |  |
|                                                                                                    |  |  |  |
| Wil je een nieuwe BVV berekening starten?                                                                  |  |  |  |
| Start nieuwe BVV berekening                                                                                |  |  |  |

Figuur 33: Stap 4: Beslagvrijevoet met tBVV in 'BVV WGS rapportage'.

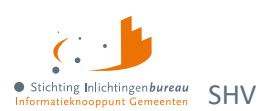

# Bijlage 1: Schermverloop BVV-rekentool

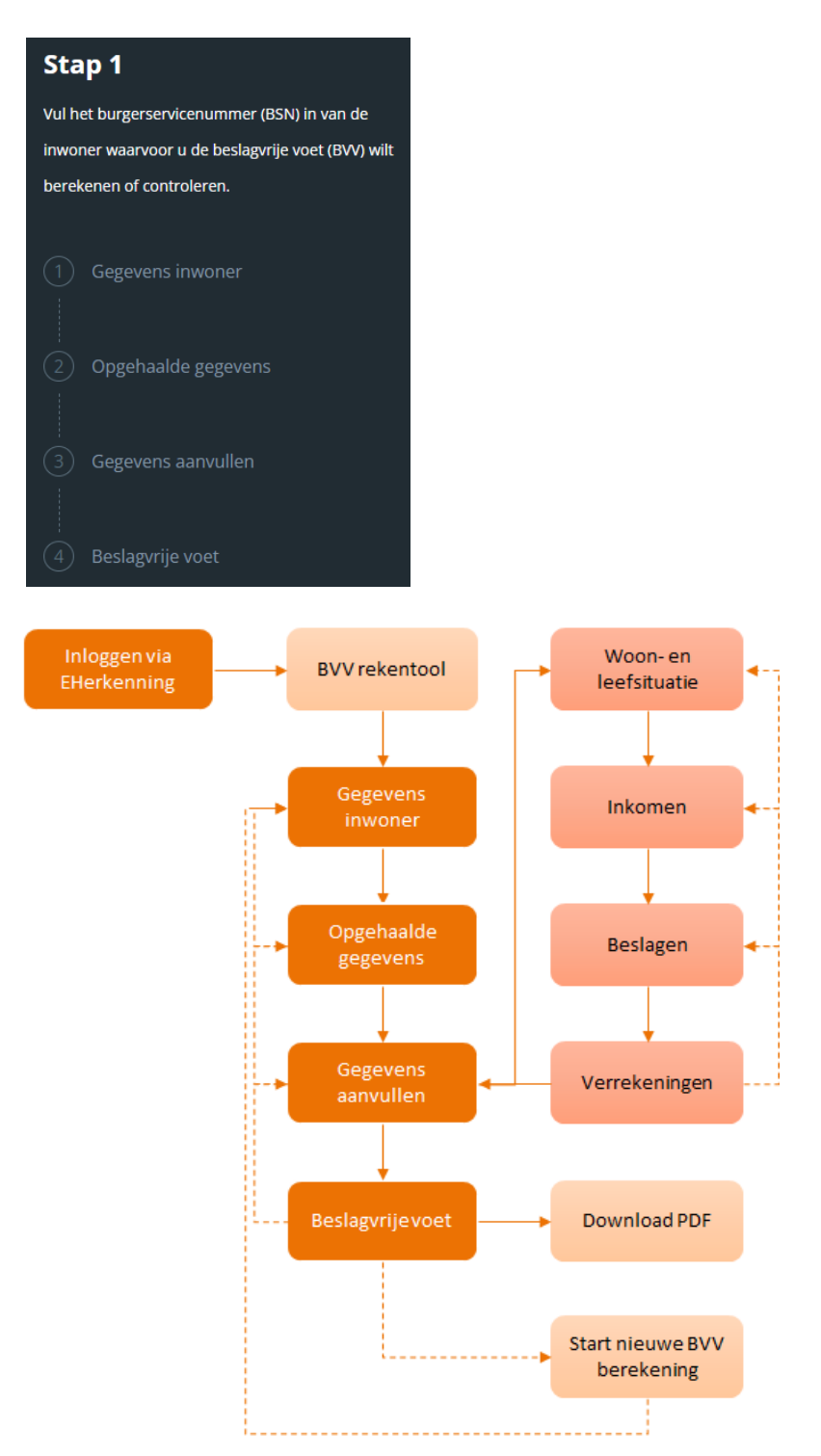

Figuur 34: BVV-schermverloopschema portaal SHV.

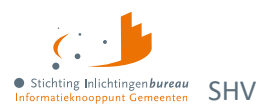

# Bijlage 2: BVV-meldingen

Diverse meldingen kunnen in het scherm worden weergegeven. Bepaalde meldingen die komen vanuit de BRP en Polis bronbevragingen zijn hier niet opgenomen. Meldingen hoeven geen fouten te zijn. Het zijn bijvoorbeeld opmerkingen betreffende de grondslag van de BVV-berekening. Het systeem zal altijd proberen een BVV te berekenen en geeft weer welke (afwijkende) situatie zich daarbij heeft voorgedaan.

# **Context: BVV leefsituatieservice**

| Code | Meldingomschrijving                                                                                           | Toelichting                                                                                                    |
|------|----------------------------------------------------------------------------------------------------|----------------------------------------------------------------------------------------------------|
| 1    | Meegegeven bij invoer: Geldig<br>Nederlands adres Nederland met<br>factor <factor nederland="">.</factor>     | GeldigNederlandsWoonadresInvoer (2.1.1), Geldig<br>Nederlands adres is meegegeven bij invoer.                                                                                                    |
| 2    | Geldig Nederlands Woonadres is<br>niet bepaald, er wordt uitgegaan<br>van geen geldig Nederlands<br>woonadres | GeldigNederlandsWoonadresNietBepaald (2.1.1),<br>Wanneer bij Woonadres geen woonplaats bekend is en er<br>is geen buitenlandsadres wordt deze getoond.                                                                                                    |
| 3    | Meegegeven bij invoer: Leefsituatie:<br>[AZ AK GZ GK]                                                         | LeefsituatieInvoer (2.1.4), Leefsituatie is meegegeven bij invoer. Hoeven we niet meer uit te rekenen.                                                                                                    |
| 4    | Leefsituatie is niet bepaald, er<br>wordt uitgegaan van alleenstaand                                          | LeefsituatieNietBepaald (2.1.4), leefsituatie kon niet<br>bepaald worden. De default waarde "alleenstaand" wordt<br>toegepast.                                                                                                    |
|      |                                                                                                    | Wanneer dit optreedt is er een fout in de<br>programmatuur. Mag niet voor komen.                                                                                                    |
| 5    | Leefsituatie ontbreekt bij invoer.                                                                            | LeefsituatieOntbreekt, Algemeen, komt voor als het<br>leefsituatieblok ontbreekt in de request (invoerbericht).<br>Verplicht veld ontbreekt bij invoer. In dit blok hoort het<br>verplichte veld BSN. Deze moet in ieder geval worden<br>geleverd. BSN wordt niet gecontroleerd op geldigheid<br>maar is nodig voor het bepalen van relaties. |
|      |                                                                                                    | We gaan wel verder: Bepaald wordt dat inwoner is alleenstaand zonder kinderen.                                                                                                    |
| 6    | Partner is niet bepaald, er wordt<br>uitgegaan van geen partner                                               | PartnerNietBepaald (2.1.3.4a), Indien er geen partners<br>kunnen worden bepaald via huwelijk of gezamenlijke<br>kinderen. Default fallback regel.                                                                                                    |
| 8    | Geen Nederlands adres<br>meegegeven: Partner niet kunnen<br>bepalen.                                          | PartnerOnbekendGeenNederlandsAdres (2.1.2), Omdat<br>er geen Nederlands adres is meegegeven zijn er geen<br>inwonenden op dat adres bekend en is geen partner<br>bepaald.                                                                                                    |
| 9    | Partner BSN ontbreekt bij invoer.                                                                             | PartnerOntbrekend (2.1.3.5a), bij invoer is partner = 'J'<br>ingevuld maar er is geen BSN gevuld. Feitelijk onjuiste<br>invoer.                                                                                                    |

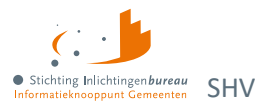

| Code | Meldingomschrijving                                                                                         | Toelichting                                                                                                    |
|------|----------------------------------------------------------------------------------------------------|----------------------------------------------------------------------------------------------------|
| 10   | Inwoner BSN ontbreekt bij invoer                                                                            | InwonerBsnOntbreekt. (Algemeen), BSN is niet ingevuld in request (invoerbericht).                                                                                                    |
| 11   | Inwoner ontbreekt bij invoer                                                                                | InwonerOntbreekt (Algemeen), Hele Inwoner blok ontbreekt in request (invoerbericht).                                                                                                    |
| 12   | Meegegeven bij invoer: Er zijn<br>[geen ""] ten laste komende<br>kinderen.                                  | TenLasteKomendeKinderenInvoer (2.1.2), Bij request<br>(invoerbericht) is meegegeven dat er wel of niet ten laste<br>komende kinderen zijn.                                                   |
| 13   | Ten laste komende kinderen is niet<br>bepaald, er wordt uitgegaan van<br>geen ten laste komende kinderen.   | TenLasteKomendeKinderenNietBepaald (2.1.4),<br>programma heeft niet kunnen bepalen of er ten laste<br>komende kinderen zijn. Er wordt terug gevallen op de<br>default waarde: Geen kinderen. |
| 14   | Meegegeven bij invoer: In inrichting verblijvend.                                                           | VerblijfInInrichtingInvoer (2.1.5), Bij request<br>(invoerbericht) is meegegeven dat de inwoner in een<br>inrichting verblijft.                                                              |
| 15   | In inrichting verblijvend is niet<br>bepaald, er wordt uitgegaan van<br>[niet ""] in inrichting verblijvend | VerblijfInInrichtingNietBepaald (Algemeen), Er is ergens<br>iets fout gegaan, algemene fout. Standaard wordt hier<br>False ingevuld.                                                         |
| 16   | Geen woonland bekend (binnen- of<br>buitenland) gevolg: geen<br>inwonenden voor bepaling BVV                | WoonlandOnbekend (2.1.1), Wanneer de woonlandcode<br>niet gevonden kan worden in de woonland tabel.                                                                                          |
| 17   | Woonland is niet bepaald, er wordt<br>uitgegaan van<br>[Nederland Onbekend]                                 | WoonlandNietBepaald (Algemeen), Wanneer nog niet bepaald is wat het woonland is. Fallback regel.                                                                                             |
| 18   | BRP zonder BSN in request                                                                                   | BrpZonderBsn (Algemeen), BSN in request is niet gevuld.<br>Foute invoer. Persoon wordt niet gebuikt voor bepalen<br>leefsituatie en BVV.                                                     |
| 19   | Meerdere BRP met zelfde BSN<br>( <bsn nummer="">) in request</bsn>                                          | MeerdereBrpMetZelfdeBsn (Algemeen), Er komen<br>meerdere BRP voor met hetzelfde BSN. Foute invoer. De<br>eerste wordt gebruikt, alle zelfde volgenden worden<br>genegeerd.                   |
| 20   | Woonland en<br>GeldigNederlandsWoonadres zijn<br>een verkeerde combinatie.                                  | WoonlandMismatch (Algemeen), Als bijvoorbeeld<br>GeldigNederlandsWoonadres = True en Landcode <><br>6030. We gaan gewoon verder met<br>GeldigNederlandswoonadres = True.                     |
| 21   | Inwoner.Partner en<br>Leefsituatie.Partner zijn een<br>verkeerde combinatie.                                | PartnerMismatch (Algemeen), Als bijvoorbeeld<br>Schuldenar.Partner = True maar partner is niet<br>meegegeven als BRP, of andersom.                                                           |
|      |                                                                                                    | We gaan gewoon verder met gegeven partner invoer.<br>Dus: als Partner = True dan samenwonend. Echter, we<br>kunnen dan geen polisgegevens van de partner ophalen.                            |
| 22   | Meegegeven bij invoer: Partner<br>BSN.                                                                      | PartnerInvoer (2.1.3), Er is een partner BSN meegegeven.<br>Deze overruled de eventueel te vinden partner. (er wordt<br>niet meer gezocht).                                                  |

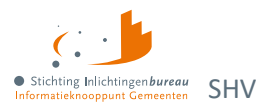

| Code | Meldingomschrijving                                                                                                   | Toelichting                                                                                                    |
|------|----------------------------------------------------------------------------------------------------|----------------------------------------------------------------------------------------------------|
| 23   | Inwoner.Leefsituatie en<br>Inwoner.TenLasteKomendeKinderen<br>zijn een verkeerde combinatie.                          | LeefsituatieKinderenMismatch (Algemeen), als de<br>leefsituatie bijvoorbeeld AZ is en<br>Inwoner.TenLasteKomendeKinderen = True. We gaan uit<br>van AZ (deze krijgt voorrang).                                    |
| 24   | Inwoner.Leefsituatie en<br>Inwoner.Partner zijn een verkeerde<br>combinatie.                                          | LeefsituatiePartnerMismatch (Algemeen), als de<br>leefsituatie bijvoorbeeld AZ is en Inwoner.Partner = True.<br>We gaan uit van AZ (deze krijgt voorrang).                                                        |
| 25   | Brp van de inwoner ontbreekt.                                                                                         | BrpInwonerOntbreekt. Er is geen BRP gevonden waarbij<br>het BSN overeenkomt met het BSN van de inwoner.<br>Geeft terug: leefsituatie = AZ, partner = false, kinderen =<br>false.                                  |
| 26   | Brp van de partner ontbreekt.                                                                                         | BrpPartnerOntbreekt. Er is geen BRP gevonden waarbij<br>het BSN overeenkomt met het BSN van de partner.<br>Geeft terug: leefsituatie = AZ, partner = false, kinderen =<br>false.                                  |
| 27   | Om te bepalen of inwoner in het<br>buitenland woont is er gebruik<br>gemaakt van een gecorrigeerde<br>datum.          | Gecorrigeerde datum. Vanuit BRP is een ongeldige datum<br>aangeleverd. Deze datum is gecorrigeerd door het<br>systeem. Deze datum is gebruikt bij de bepaling of de<br>inwoner momenteel in het buitenland woont. |
| 28   | Om te bepalen of inwoner ten laste<br>komende kinderen heeft is er<br>gebruik gemaakt van een<br>gecorrigeerde datum. | Gecorrigeerde datum. Vanuit BRP is een ongeldige<br>geboortedatum aangeleverd. Deze datum is gebruikt bij<br>de bepaling van de leefsituatie of er ten laste komende<br>kinderen zijn of niet.                    |
| 29   | Om te bepalen of inwoner een<br>partner heeft is er gebruik gemaakt<br>van een gecorrigeerde datum.                   | Gecorrigeerde datum. Vanuit BRP is een ongeldige<br>huwelijksdatum aangeleverd. Deze datum is gebruikt bij<br>de bepaling van de leefsituatie of de inwoner een partner<br>heeft of niet.                         |

Tabel 15: Meldingen uit Leefsituatieservice.

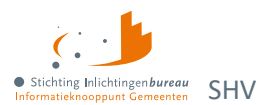

# **Context: BVV berekenservice**

Indien fouten optreden bij de aanroep van de technische rekenmodule, bijvoorbeeld wegens het niet voldoen aan de berichtspecificaties of wegens een time-out error, wordt op het scherm deze melding gegeven.

## "Er is een fout opgetreden. Probeer het later nog een keer. Helpt dit niet, neem dan contact op met uw helpdesk."

Daar zit meestal ook een code, c.q. referentienummer bij. Geef dit a.u.b. ook mee wanneer u de foutmelding aan ons doorgeeft. Het beste kunt u de gehele meldingstekst kopiëren en plakken in het e-mailbericht aan ons.

| Code | Meldingomschrijving                                                                                                    | Reden                                                                                                    |
|------|----------------------------------------------------------------------------------------------------|----------------------------------------------------------------------------------------------------|
| 101  | Geen woonlandcode meegegeven,<br>er wordt uitgegaan van woonland<br>Nederland, code {0}                                   | WoonlandCodeOntbreekt                                                                                                    |
| 102  | Geen woonlandfactor meegegeven,<br>er wordt uitgegaan van woonland<br>factor voor woonland met code {0}:<br>factor is (1) | WoonlandFactorOntbreekt                                                                                                    |
| 103  | Woonlandfactor is niet bepaald, er<br>wordt uitgegaan van (1)                                                             | WoonlandFactorNietBepaald                                                                                                    |
| 104  | Woonland met WoonlandCode {0}<br>heeft een WoonlandFactor van (1)                                                         | WoonlandFactorMismatch                                                                                                    |
| 105  | GeldigNederlandsWoonadres<br>ontbreekt, er wordt uitgegaan van<br>{0} (vanwege woonlandcode {1)                           | GeldigNederlandsWoonadresOntbreekt                                                                                                    |
| 106  | Meegegeven<br>CodeSoortInkomstenVerhouding {0}<br>niet gevonden                                                           | CodeSoortInkomstenVerhoudingNietGevonden                                                                                                    |
| 110  | BVV kan niet berekend worden. Er<br>zijn geen inkomstengegevens om<br>mee te rekenen                                      | MeldingCode.GeenInkomstenGegevens (2.2.1) Er zijn<br>geen inkomsten gegevens. BVV kan niet berekend<br>worden.                                                                                                    |
| 111  | Er zijn geen Inkomensopgaven om<br>mee te rekenen                                                                         | MeldingCode.GeenDetailInkomstenGegevens (2.2.1) Er<br>zijn geen losse IKO's geleverd. Wel is een Schoon netto<br>maandinkomen geleverd om mee te rekenen.                                                                                                    |
| 112  | Een of meerdere inkomens hebben<br>niet voldoende gegevens en worden<br>niet gebruikt voor de vBVV-<br>berekening         | MeldingCode.GeenVolledigeInkomstenGegevens (2.2.1).<br>Bij een IKV waarbij niet genoeg gegevens zijn om mee te<br>rekenen, bijvoorbeeld een IKV met wel een netto<br>maandinkomen (of netto maandinkomen is 0) en geen<br>Belastbaar jaar inkomen en verder geen andere velden en<br>IKP's, dan geven we wel het IKV terug maar met de<br>waarden 0 en laten we het hele<br>'BerekeningInkomstenBVV'-blok (Gemiddelden en<br>totalenblok) weg. Want we geven IKV's altijd terug, alleen |

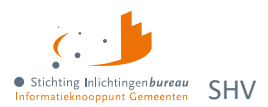

| Code                        | Meldingomschrijving                                                                                                    | Reden                                                                                                    |
|-----------------------------|----------------------------------------------------------------------------------------------------|----------------------------------------------------------------------------------------------------|
|                             |                                                                                                    | niet de IKP's als daar niet mee gerekend kan worden. In<br>dit geval ook niet de totalen als die er niet zijn.                                                                                                    |
| 113                         | Het totale netto-inkomen van de<br>partner is negatief. Dit heeft invloed<br>op de berekening                                                           | Het inkomen van de partner is negatief. Dat is mogelijk.<br>Deze melding wordt gegeven voor de beslaglegger als<br>extra informatie.                                                                                                    |
| 114                         | Er zijn woonkosten gebruikt bij de<br>berekening. Het opvoeren hiervan<br>mag maar een beperkte periode.<br>Controleer zelf of deze niet<br>verlopen is | Het opvoeren van woonkosten voor de berekening van de<br>BVV is gelimiteerd tot 6 maanden (bij het uitgeven van<br>deze FKD). Deze melding wordt gegeven als extra<br>informatie voor de beslaglegger om hierop te letten bij<br>het invoeren (RFC 43).                                                                                                    |
| 115                         | Het netto maandinkomen is niet<br>zuiver bepaald vanwege incidentele<br>betalingen. Dit kan invloed hebben<br>op de rest van de berekening              | Bij het berekenen van het nettoloon worden er<br>inhoudingen van het brutoloon afgehaald. Is er een<br>incidentele betaling maar verder geen opgaven dan zijn er<br>te weinig gegevens om een factor te bepalen om het<br>verschil tussen bruto en nettoloon vast te stellen. Het<br>netto maandloon wordt te laag vastgesteld. Vervolgens<br>bij het toepassen van de 95% regel wordt de BVV dan ook<br>te laag. |
|                             |                                                                                                    | Deze melding wordt gegeven wanneer de factor niet<br>bepaald kan worden om het verschil bruto en netto te<br>berekenen. Er zijn te weinig gegevens.                                                                                                    |
|                             |                                                                                                    | Oplossen: Dit is RFC 63 (factor bepaald).                                                                                                    |
|                             |                                                                                                    | De beslaglegger kan via een correctie de incidentele<br>betalingen uit de loonopgaven verwijderen en het<br>inkomen opnieuw berekenen.                                                                                                    |
| 116                         | 116 Er sprake is van een uitkering voor bijstandsgerechtigden, IOAW-ers en                                                                              | Deze melding gaat af wanneer code soort IKV een van de volgende waarden heeft:                                                                                                    |
| IOAZ-ers. Geef het toegeken | IOAZ-ers. Geef het toegekend<br>normbedrag op wanneer dat van                                                                                           | 34 (IOAW), 42 (Bbz), 43 (Pw), 45 (IOAZ).                                                                                                    |
|                             | toepassing is                                                                                                    | Het betreft hier dan een uitkering.                                                                                                    |
|                             |                                                                                                    | Wanneer de inwoner een uitkering heeft wordt deze<br>melding gegeven bij de tussenresultaten (bBVV). Het is<br>bedoeld als opmerking voor de beslaglegger om het<br>toegekende normbedrag mee te geven zodat de BVV 95%<br>en de toegepaste BVV correct berekend kunnen worden<br>in deze situatie (Issue 155).                                                                                                   |
| 191                         | Er is geen rekening gehouden met<br>lopende beslagen op het inkomen<br>van de inwoner en/of het inkomen<br>van de partner                               | Standaard melding. Wordt bij elke berekening<br>meegegeven om de schuldhulpverlener er op te wijzen<br>dat hij zelf nog een berekening moet toepassen voor een<br>volledige BVV.                                                                                                    |
| 192                         | Er is geen rekening gehouden met<br>ingehouden loonbelasting voor<br>privégebruik van een voertuig                                                      | Standaard melding. Wordt bij elke berekening<br>meegegeven om de schuldhulpverlener er op te wijzen<br>dat hij zelf nog een berekening moet toepassen voor een<br>volledige BVV.                                                                                                    |

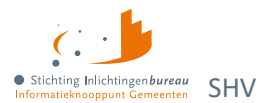

| Code | Meldingomschrijving                                                                                             | Reden                                                                                                    |
|------|----------------------------------------------------------------------------------------------------|----------------------------------------------------------------------------------------------------|
| 193  | De 95% regel is niet toegepast                                                                                  | Standaard melding. Wordt bij elke berekening<br>meegegeven om de schuldhulpverlener er op te wijzen<br>dat hij zelf nog een berekening moet toepassen voor een<br>volledige BVV.                                                                                                    |
| 194  | Geen correctie is toegepast t.b.v.<br>huurtoeslag, zorgtoeslag en<br>kindgebondenbudget                         | Standaard melding. Wordt bij elke berekening<br>meegegeven om de schuldhulpverlener er op te wijzen<br>dat hij zelf nog een berekening moet toepassen voor een<br>volledige BVV.                                                                                                    |
| 201  | Er zijn geen IKV's meegegeven<br>daarom kan er geen tBVV berekend<br>worden                                     | GeenIKVs. Er zijn geen inkomstenverhoudingen<br>meegegeven aan de tBVV module. Zonder IKV kan er<br>geen toegepaste BVV berekend worden. Resultaat is een<br>incomplete berekening.                                                                                                   |
| 202  | Er is geen beslagobject aangegeven.<br>De tBVV wordt berekend volgens de<br>beslagvolgorde                      | GeenBeslagObjecten. Er is geen beslagobject<br>meegegeven aan de tBVV rekenmodule. Zonder<br>beslagobject kan er geen toegepaste BVV berekend<br>worden. Daarom heeft het systeem zelf een beslagobject<br>gekozen op basis van de beslagvolgorde.                                    |
| 203  | Er zijn meerdere beslagobjecten<br>meegegeven. De tBVV wordt alleen<br>berekend voor het eerste<br>beslagobject | MeerdereBeslagobjecten. Er zijn meerdere IKV's<br>meegegeven waarbij is aangegeven dat het een<br>beslagobject is. Het systeem rekent maar voor één object<br>tegelijk een toegepaste BVV. Het eerste beslagobject is<br>gekozen om mee te rekenen op basis van de<br>beslagvolgorde. |

Tabel 16: Meldingen uit BVV berekenservice.

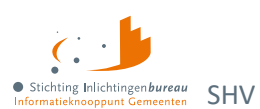

# Bijlage 3: Elementen Belastingdienst-rapport particulieren

| Element                                        | Definitie                                                                                                    |
|------------------------------------------------|----------------------------------------------------------------------------------------------------|
| BSN                                            | Burgerservicenummer, c.q. inwonerservicenummer.                                                                                                |
| Gemeentecode                                   | De gemeentecode volgens de GBA.                                                                                                    |
| Referentie                                     | Referentienummer of code van het dossier.                                                                                                    |
| Bekend als ondernemer                          | Is de persoon ook bekend in de Ondernemersrapportage?                                                                                          |
| Belastingjaar                                  | Het laatst bekende belastingjaar met                                                                                                    |
|                                                | aangiftegegevens.                                                                                                    |
| Ander biljet                                   | Indien het laatst bekende jaar een niet-binnenlandse aangifte is geeft dit veld één van deze letters:                                          |
|                                                | C = Buitenlandse aangifte<br>M = Migratie aangifte                                                                                             |
|                                                | <ul> <li>Vb. 1:</li> <li>T-3 = Binnenlands, T-2 = Buitenlands = Letter C en de rest van de levering bevat gegevens binnenlands T-3.</li> </ul> |
|                                                | <ul> <li>Vb. 2:</li> <li>T3 = Buitenlands, T-2 = Binnenlands = Veld leeg en de rest van de levering bevat gegevens binnenlands T-2.</li> </ul> |
| Beschrevenheid                                 | 1 = Ja<br>2 = Nee                                                                                                    |
|                                                | Beschrevenheid: is er een brief verstuurd naar de inwoner om aangifte te doen?                                                                 |
|                                                | Nb.<br>Betreft altijd laatste belastingjaar T-1, ook als de laatst bekende<br>aangiftegegevens ouder zijn.                                     |
| Status aangifte                                | Status van de aangifte.                                                                                                    |
|                                                | 1 = Voorlopig                                                                                                    |
|                                                | 2 = Definitief<br>3 = Definitief met lonend bezwaar                                                                                            |
|                                                | 4 = Opgelegde herziening                                                                                                    |
| Verzamelinkomen                                | Bedrag met verzamelinkomen.                                                                                                    |
| Loon tegenwoordige arbeid<br>binnenland totaal | Totaalbedrag met loon en/of uitkering uit tegenwoordige arbeid binnenland.                                                                     |
| Loonheffing totaal                             | Bedrag met betaalde loonheffing over het loon en/of de uitkering (tegenwoordige arbeid).                                                       |
| Arbeidskorting                                 | Bedrag met opgebouwde arbeidskorting.                                                                                                    |
| Werkgever binnenland                           | Naam werkgever binnenland (tegenwoordige arbeid).                                                                                              |
| Loonheffing binnenland                         | Bedrag van de loonheffing (tegenwoordige arbeid).                                                                                              |

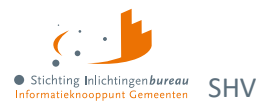

| Loon binnenland                                                 | Brutoloon-/ uitkering binnenland (tegenwoordige arbeid).                                                            |
|-----------------------------------------------------------------|----------------------------------------------------------------------------------------------------|
| Loon tegenwoordige arbeid<br>buitenland totaal                  | Totaalbedrag met Loon uit tegenwoordige arbeid Buitenland.                                                          |
| Werkgever buitenland                                            | Naam werkgever buitenland.                                                                                          |
| Loon buitenland                                                 | Brutoloon.                                                                                                    |
| Ontvangen pensioen of                                           | Bedrag met ontvangen pensioen of lijfrente.                                                                         |
| lijfrente                                                       |                                                                                                    |
| Loonheffing pensioen totaal                                     | Bedrag met betaalde loonheffing over het pensioen en Lijfrente.                                                     |
| Naam pensioenfonds                                              | Naam pensioenfonds.                                                                                                 |
| Loonheffing pensioen                                            | Loonheffing pensioen (loon vroegere arbeid).                                                                        |
| Pensioen                                                        | Bedrag pensioen of lijfrente (loon vroegere arbeid).                                                                |
| Overige netto inkomsten                                         | Bedrag met overige netto inkomsten.                                                                                 |
| Reiskostenverg. totaal                                          | Totaalbedrag reiskostenvergoeding.                                                                                  |
| Omschrijving reiskosten                                         | Omschrijving reiskosten vergoeding.                                                                                 |
| Reiskostenvergoeding                                            | Bedrag reiskosten vergoeding.                                                                                       |
| Periodieke uitkeringen                                          | Bedrag met periodieke uitkeringen, o.a. alimentatie.                                                                |
| Negatieve PGB aftrek                                            | Bedrag met negatief persoonsgeboden aftrek.                                                                         |
| Terugontvangen premies                                          | Terugontvangen premies voor lijfrenten en dergelijke.                                                               |
| Totaal uitgaven onderh.<br>verplichtingen                       | Totaalbedrag uitgaven voor onderhoudsverplichtingen aangever, zoals alimentatie en andere onderhoudsverplichtingen. |
| Levensloopkorting                                               | Bedrag met opgebouwde levensloopkorting.                                                                            |
| Voldaan aan voorwaarden voor<br>uitbetaling heffingskorting(en) | Voldaan aan voorwaarden voor uitbetaling heffingskorting(en).<br>1 = Ja<br>{leeg} = Nee                             |
| Inkomensafhankelijke                                            | Indicatie inkomensafhankelijke combinatiekorting.                                                                   |
| combinatiekorting                                               | J = Ja<br>{leeg} = Nee                                                                                              |
| Alleenstaande ouderenkorting                                    | Indicatie alleenstaande ouderenkorting.                                                                             |
|                                                                 | J = Ja<br>{leeg} = Nee                                                                                              |
| Jonggehandicaptenkorting                                        | Indicatie jonggehandicaptenkorting.                                                                                 |
|                                                                 | J = Ja<br>{leeg} = Nee                                                                                              |
| Te betalen/terug te ontvangen belasting                         | Totaalbedrag te betalen of terug te ontvangen belasting.                                                            |
| Belastingjaar                                                   |                                                                                                    |

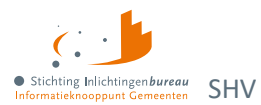

| WOZ waarde                                          | Bedrag met WOZ waarde.                                                                                              |
|-----------------------------------------------------|----------------------------------------------------------------------------------------------------|
| Adresgegevens WOZ waarde                            | Adresgegevens WOZ waarde.                                                                                           |
| Eigenwoningschuld                                   | Totale eigenwoningschuld op 31 december.                                                                            |
| Inkomsten verhuur eigen woning                      | Inkomsten van de tijdelijke verhuur van de eigen woning.                                                            |
| Totaal inkomsten eigen woning                       | Totaalbedrag van de inkomsten van de eigen woning.                                                                  |
| Betaalde rente                                      | Bedrag met betaalde rente over de hypotheek.                                                                        |
| Kapitaalverzekering                                 | Bedrag kapitaalverzekering (alleen belastbare deel).                                                                |
| Eigenwoningforfait                                  | Bedrag met eigenwoningforfait.                                                                                      |
| Tweede woning                                       | Hypotheekbedrag van de tweede woning (geen hoofdverblijf); bij<br>meerdere woningen is het een totaalbedrag.        |
| Bank- en spaartegoeden<br>binnenland totaal         | Totaalsaldo bank- en spaarrekeningen binnenland.                                                                    |
| Omschrijving Bankrekening<br>binnenland             | Omschrijving bank- of spaarrekening binnenland.                                                                     |
| Rekeningnummer binnenland                           | Bank- of spaarrekeningnummer binnenland.                                                                            |
| Saldo bankrekening binnenland                       | Saldo bank- of spaarrekening binnenland.                                                                            |
| Bank- en spaartegoeden<br>buitenland totaal         | Totaalsaldo bank- en spaarrekeningen buitenland.                                                                    |
| Omschrijving bankrekening<br>buitenland             | Omschrijving bank- of spaarrekening buitenland.                                                                     |
| Rekeningnummer buitenland                           | Bank- of spaarrekeningnummer buitenland.                                                                            |
| Landcode bankrekening                               | Landcode bank- of spraakrekening buitenland.                                                                        |
| buitenland                                          |                                                                                                    |
| Saldo bankrekening buitenland                       | Saldo bank- of spaarrekening buitenland.                                                                            |
| Aandelen, obligaties,<br>winstbewijzen en opties    | Totaalbedrag bestaand uit aandelen, obligaties, winstbewijzen en opties die niet bij een aanmerkelijk belang horen. |
| Schulden onroerende zaken<br>binnenland             | Bedrag met totaal schulden onroerende zaken binnenland.                                                             |
| Schulden onroerende zaken<br>buitenland             | Bedrag met totaal schulden onroerende zaken buitenland.                                                             |
| Schulden overige bezittingen                        | Bedrag met totaal schulden overige bezittingen.                                                                     |
| Overige schulden                                    | Bedrag met overige schulden.                                                                                        |
| Schulden totaal                                     | Totaalbedrag schulden uit de belastingaangifte.                                                                     |
| Niet-vrijgestelde deel van<br>kapitaalverzekeringen | Niet-vrijgestelde deel van kapitaalverzekeringen (geen<br>kapitaalverzekering eigen woning).                        |
| Totaal voordelen aanmerkelijk<br>belang             | Totaalbedrag voordelen uit aanmerkelijk belang.                                                                     |

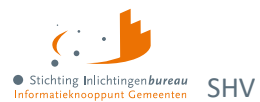

| Waarde totale bezittingen                       | Totaalbedrag met de waarde van alle bezittingen.                      |  |
|-------------------------------------------------|-----------------------------------------------------------------------|--|
| Contant geld                                    | Bedrag contact geld dat bij de belastingaangifte is opgegeven.        |  |
| Uitgeleend geld                                 | Bedrag uitgeleend geld (vorderingen).                                 |  |
| Rechten periodieke uitkeringen                  | Rechten op periodieke uitkeringen die niet zijn belast in box 1.      |  |
| Jaar huurtoeslag                                | Jaar van de huurtoeslag.                                              |  |
| Bedrag huurtoeslag                              | Totaalbedrag van de huurtoeslag betreffende jaar.                     |  |
| Status huurtoeslag                              | Status van de huurtoeslag.                                            |  |
|                                                 | 1 = Voorlopig<br>2 = Definitief                                       |  |
| Laatste maand ontvangen<br>huurtoeslag          | Bedrag laatste maand ontvangen huurtoeslag betreffende jaar.          |  |
| Jaar zorgtoeslag                                | Jaar van de zorgtoeslag.                                              |  |
| Bedrag zorgtoeslag                              | Totaalbedrag van de zorgtoeslag betreffende jaar.                     |  |
| Status zorgtoeslag                              | Status van de zorgtoeslag.                                            |  |
|                                                 | 1 = Voorlopig<br>2 = Definitief                                       |  |
| Laatste maand ontvangen<br>zorgtoeslag          | Bedrag laatste maand ontvangen zorgtoeslag betreffende jaar.          |  |
| Jaar kinderopvangtoeslag                        | Jaar van de kinderopvangtoeslag.                                      |  |
| Bedrag kinderopvangtoeslag                      | Totaalbedrag van de kinderopvangtoeslag betreffende jaar.             |  |
| Status kinderopvangtoeslag                      | Status van de kinderopvangtoeslag.                                    |  |
|                                                 | 1 = Voorlopig<br>2 = Definitief                                       |  |
| laatste maand ontvangen<br>kinderopvangtoeslag  | Bedrag laatste maand ontvangen kinderopvangtoeslag betreffende jaar.  |  |
| Jaar kind gebonden budget                       | Jaar van het kind gebonden budget.                                    |  |
| Bedrag kind gebonden budget                     | Totaalbedrag van het kind gebonden budget betreffende jaar.           |  |
| Status kind gebonden budget                     | Status van de kind gebonden budget.                                   |  |
|                                                 | 1 = Voorlopig<br>2 = Definitief                                       |  |
| laatste maand ontvangen kind<br>gebonden budget | Bedrag laatste maand ontvangen kind gebonden budget betreffende jaar. |  |
| Melding                                         | Indien gegevens aanwezig blijft het veld leeg.                        |  |
|                                                 | Bij geen gegevens de melding 'Geen gegevens bekend'.                  |  |

Tabel 17: Begrippenlijst en -definitie eindrapport particulieren.

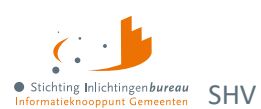

# **Bijlage 4: Elementen Belastingdienst-rapport ondernemer**

| Element                                                                                                    | Definitie                                                                                                    |  |  |
|----------------------------------------------------------------------------------------------------|----------------------------------------------------------------------------------------------------|--|--|
| BSN                                                                                                    | Burgerservicenummer.                                                                                                    |  |  |
| Gemeentecode                                                                                                    | De gemeentecode volgens de GBA.                                                                                                    |  |  |
| Referentie                                                                                                    | Referentienummer of code van het dossier.                                                                                                    |  |  |
| Bekend als particulier                                                                                                    | Is de persoon ook bekend in de particuliere rapportage?                                                                                                    |  |  |
| Belastingjaar                                                                                                    | Het laatst bekende belastingjaar met aangiftegegevens.                                                                                                    |  |  |
| Ander biljet                                                                                                    | Indien het laatst bekende jaar een niet- binnenlandse aangifte is geeft dit veld de letter:                                                                                                    |  |  |
|                                                                                                    | C = Buitenlandse aangifte<br>M = Migratie aangifte                                                                                                    |  |  |
|                                                                                                    | <ul> <li>Vb. 1:</li> <li>T-3 = Binnenlands, T-2 = Buitenlands = Letter C en de rest van de levering bevat gegevens binnenlands T-3.</li> </ul>                                                                                                    |  |  |
|                                                                                                    | <ul> <li>Vb. 2:</li> <li>T3 = Buitenlands, T-2 = Binnenlands = Veld leeg en de rest van de levering bevat gegevens binnenlands T-2.</li> </ul>                                                                                                    |  |  |
| Bedrijfslasten                                                                                                    | Totaalbedrag van de bedrijfslasten.                                                                                                    |  |  |
| Verkoopkosten                                                                                                    | Totaalbedrag van de verkoopkosten.                                                                                                    |  |  |
|                                                                                                    |                                                                                                    |  |  |
| Salarissen                                                                                                    | Totaalbedrag betaalde lonen en salarissen.                                                                                                    |  |  |
| Salarissen<br>Beloning fiscaal partner                                                                                                    | Totaalbedrag betaalde lonen en salarissen.<br>Totaalbedrag aan arbeidsbeloning dat is betaald voor het<br>meewerken binnen de onderneming aan de (fiscaal) partner.                                                                                                    |  |  |
| Salarissen<br>Beloning fiscaal partner<br>Sociale lasten                                                                                                    | Totaalbedrag betaalde lonen en salarissen.<br>Totaalbedrag aan arbeidsbeloning dat is betaald voor het<br>meewerken binnen de onderneming aan de (fiscaal) partner.<br>Totaalbedrag betaalde sociale lasten.                                                                                                    |  |  |
| Salarissen<br>Beloning fiscaal partner<br>Sociale lasten<br>Pensioenlasten                                                                                                    | Totaalbedrag betaalde lonen en salarissen.Totaalbedrag aan arbeidsbeloning dat is betaald voor het<br>meewerken binnen de onderneming aan de (fiscaal) partner.Totaalbedrag betaalde sociale lasten.Totaalbedrag betaalde pensioenlasten.                                                                                                    |  |  |
| Salarissen<br>Beloning fiscaal partner<br>Sociale lasten<br>Pensioenlasten<br>Overige lasten                                                                                                    | Totaalbedrag betaalde lonen en salarissen.Totaalbedrag aan arbeidsbeloning dat is betaald voor het<br>meewerken binnen de onderneming aan de (fiscaal) partner.Totaalbedrag betaalde sociale lasten.Totaalbedrag betaalde pensioenlasten.Totaalbedrag van de kosten van schulden, andere rentelasten en<br>soortgelijke kosten.                                                                                                    |  |  |
| Salarissen<br>Beloning fiscaal partner<br>Sociale lasten<br>Pensioenlasten<br>Overige lasten<br>Subsidies                                                                                                 | <ul> <li>Totaalbedrag betaalde lonen en salarissen.</li> <li>Totaalbedrag aan arbeidsbeloning dat is betaald voor het<br/>meewerken binnen de onderneming aan de (fiscaal) partner.</li> <li>Totaalbedrag betaalde sociale lasten.</li> <li>Totaalbedrag betaalde pensioenlasten.</li> <li>Totaalbedrag van de kosten van schulden, andere rentelasten en<br/>soortgelijke kosten.</li> <li>Totaalbedrag aan ontvangen uitkeringen en subsidies die<br/>betrekking hebben op de personeelskosten (NOW-regeling, WBSO<br/>etc.).</li> </ul>                                                                                                    |  |  |
| Salarissen<br>Beloning fiscaal partner<br>Sociale lasten<br>Pensioenlasten<br>Overige lasten<br>Subsidies<br>Huisvesting kosten                                                                           | <ul> <li>Totaalbedrag betaalde lonen en salarissen.</li> <li>Totaalbedrag aan arbeidsbeloning dat is betaald voor het<br/>meewerken binnen de onderneming aan de (fiscaal) partner.</li> <li>Totaalbedrag betaalde sociale lasten.</li> <li>Totaalbedrag betaalde pensioenlasten.</li> <li>Totaalbedrag van de kosten van schulden, andere rentelasten en<br/>soortgelijke kosten.</li> <li>Totaalbedrag aan ontvangen uitkeringen en subsidies die<br/>betrekking hebben op de personeelskosten (NOW-regeling, WBSO<br/>etc.).</li> <li>Totaalbedrag huisvestingskosten.</li> </ul>                                                                                                    |  |  |
| Salarissen<br>Beloning fiscaal partner<br>Sociale lasten<br>Pensioenlasten<br>Overige lasten<br>Subsidies<br>Huisvesting kosten<br>Onderhoudskosten                                                       | <ul> <li>Totaalbedrag betaalde lonen en salarissen.</li> <li>Totaalbedrag aan arbeidsbeloning dat is betaald voor het<br/>meewerken binnen de onderneming aan de (fiscaal) partner.</li> <li>Totaalbedrag betaalde sociale lasten.</li> <li>Totaalbedrag betaalde pensioenlasten.</li> <li>Totaalbedrag van de kosten van schulden, andere rentelasten en<br/>soortgelijke kosten.</li> <li>Totaalbedrag aan ontvangen uitkeringen en subsidies die<br/>betrekking hebben op de personeelskosten (NOW-regeling, WBSO<br/>etc.).</li> <li>Totaalbedrag van de onderhoudskosten overige materiële vaste<br/>activa.</li> </ul>                                                                                                    |  |  |
| Salarissen<br>Beloning fiscaal partner<br>Sociale lasten<br>Pensioenlasten<br>Overige lasten<br>Subsidies<br>Huisvesting kosten<br>Onderhoudskosten<br>Overige kosten                                     | <ul> <li>Totaalbedrag betaalde lonen en salarissen.</li> <li>Totaalbedrag aan arbeidsbeloning dat is betaald voor het<br/>meewerken binnen de onderneming aan de (fiscaal) partner.</li> <li>Totaalbedrag betaalde sociale lasten.</li> <li>Totaalbedrag betaalde pensioenlasten.</li> <li>Totaalbedrag van de kosten van schulden, andere rentelasten en<br/>soortgelijke kosten.</li> <li>Totaalbedrag aan ontvangen uitkeringen en subsidies die<br/>betrekking hebben op de personeelskosten (NOW-regeling, WBSO<br/>etc.).</li> <li>Totaalbedrag van de onderhoudskosten overige materiële vaste<br/>activa.</li> <li>Totaalbedrag overige kosten.</li> </ul>                                                                                              |  |  |
| Salarissen<br>Beloning fiscaal partner<br>Sociale lasten<br>Pensioenlasten<br>Overige lasten<br>Subsidies<br>Huisvesting kosten<br>Onderhoudskosten<br>Overige kosten<br>Afboeking herinvesteringsreserve | <ul> <li>Totaalbedrag betaalde lonen en salarissen.</li> <li>Totaalbedrag aan arbeidsbeloning dat is betaald voor het<br/>meewerken binnen de onderneming aan de (fiscaal) partner.</li> <li>Totaalbedrag betaalde sociale lasten.</li> <li>Totaalbedrag betaalde pensioenlasten.</li> <li>Totaalbedrag van de kosten van schulden, andere rentelasten en<br/>soortgelijke kosten.</li> <li>Totaalbedrag aan ontvangen uitkeringen en subsidies die<br/>betrekking hebben op de personeelskosten (NOW-regeling, WBSO<br/>etc.).</li> <li>Totaalbedrag van de onderhoudskosten overige materiële vaste<br/>activa.</li> <li>Totaalbedrag overige kosten.</li> <li>Bedrag m.b.t. de afboeking van de herinvesteringsreserve<br/>(buitengewone lasten).</li> </ul> |  |  |

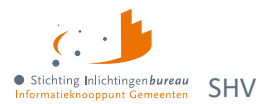

| Element                                  | Definitie                                                         |  |
|------------------------------------------|-------------------------------------------------------------------|--|
| Boekverlies activa                       | Bedrag m.b.t. het boekverlies op activa (buitengewone lasten).    |  |
| Overige buitengewone lasten              | Bedrag met overige buitengewone lasten.                           |  |
| Afschrijving goodwill                    | Bedrag met de afschrijving van de goodwill.                       |  |
| Afschrijving immateriële vast<br>activa  | Bedrag met de afschrijving van de immateriële vaste activa.       |  |
| Afschrijving gebouwen                    | Bedrag met de afschrijving van de gebouwen en terreinen.          |  |
| Afschrijving machines                    | Bedrag met de afschrijving van de machines en installaties.       |  |
| Afschrijving overige<br>bedrijfsmiddelen | Bedrag met de afschrijving van de andere vaste bedrijfsmiddelen.  |  |
| Resultaat bedrijfsuitoefening            | Bedrag resultaat uit gewone bedrijfsuitoefening (voor belasting). |  |
| Opbrengsten overige vorderingen          | Bedrag opbrengsten overige vorderingen.                           |  |
| Opbrengsten rente banktegoeden           | Bedrag opbrengsten rente banktegoeden.                            |  |
| Ontvangen dividend                       | Bedrag ontvangen dividend.                                        |  |
| Kwijtscheldingswinst                     | Bedrag kwijtscheldingswinst.                                      |  |
| Waardeverandering vorderingen            | Bedrag waardeverandering vorderingen.                             |  |
| Waardeverandering effecten               | Bedrag waardeverandering effecten.                                |  |
| Winst als ondernemer                     | Bedrag winst als ondernemer.                                      |  |
| Winst medegerechtigheid                  | Bedrag winst medegerechtigdheid.                                  |  |
| Boekwinst op activa                      | Boekwinst op activa.                                              |  |
| Opheffing positieve<br>terugkeerreserve  | Bedrag opheffing positieve terugkeerreserve.                      |  |
| Overige buitengewone baten               | Bedrag overige buitengewone baten.                                |  |
| Buitengewone resultaten                  | Bedrag buitengewone resultaten.                                   |  |
| Waardeverandering effecten               | Bedrag waardeverandering effecten.                                |  |
| Immateriële vaste activa (start)         | Totaalbedrag immateriële vaste activa (startbalans).              |  |
| Immateriële vaste activa (eind)          | Totaalbedrag immateriële vaste activa (eindbalans).               |  |
| Materiele vaste activa (start)           | Totaalbedrag materiele vaste activa (startbalans).                |  |
| Materiele vaste activa (eind)            | Totaalbedrag materiele vaste activa (eindbalans).                 |  |
| Financiële vaste activa (start)          | Totaalbedrag financiële vaste activa (startbalans).               |  |
| Financiële vaste activa (eind)           | Totaalbedrag financiële vaste activa (eindbalans).                |  |
| Voorraden (start)                        | Totaalbedrag voorraden (startbalans).                             |  |
| Voorraden (eind)                         | Totaalbedrag voorraden (eindbalans).                              |  |
| Vorderingen (start)                      | Totaalbedrag vorderingen overige activa (startbalans).            |  |

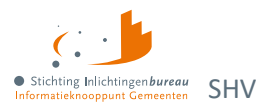

| Element                           | Definitie                                                                |
|-----------------------------------|--------------------------------------------------------------------------|
| Vorderingen (eind)                | Totaalbedrag vorderingen/ overige activa (eindbalans).                   |
| Effecten (start)                  | Totaalbedrag effecten (startbalans).                                     |
| Effecten (eind)                   | Totaalbedrag effecten (eindbalans).                                      |
| Liquide middelen (start)          | Totaalbedrag liquide middelen (startbalans).                             |
| Liquide middelen (eind)           | Totaalbedrag liquide middelen (eindbalans).                              |
| Ondernemingsvermogen (start)      | Totaalbedrag ondernemingsvermogen (startbalans).                         |
| Ondernemingsvermogen (eind)       | Totaalbedrag ondernemingsvermogen (eindbalans).                          |
| Herinvesteringsreserve (start)    | Totaalbedrag herinvesteringsreserve (startbalans).                       |
| Herinvesteringsreserve (eind)     | Totaalbedrag herinvesteringsreserve (eindbalans).                        |
| Kostenegalisatiereserve (start)   | Totaalbedrag kostenegalisatiereserve (startbalans).                      |
| Kostenegalisatiereserve (eind)    | Totaalbedrag kostenegalisatiereserve (eindbalans).                       |
| Fiscale oudedagsreserve (start)   | Totaalbedrag fiscale oudedagsreserve (startbalans).                      |
| Fiscale oudedagsreserve (start)   | Totaalbedrag fiscale oudedagsreserve (eindbalans).                       |
| Terugkeerreserve (start)          | Totaalbedrag terugkeerreserve (startbalans).                             |
| Terugkeerreserve (eind)           | Totaalbedrag terugkeerreserve (eindbalans).                              |
| Langlopende schulden (start)      | Totaalbedrag langlopende schulden (startbalans).                         |
| Langlopende schulden (eind)       | Totaalbedrag langlopende schulden (eindbalans).                          |
| Kortlopende schulden (start)      | Totaalbedrag kortlopende schulden (startbalans).                         |
| Kortlopende schulden (start)      | Totaalbedrag kortlopende schulden (eindbalans).                          |
| Schulden handelskredieten (start) | Totaalbedrag schulden leveranciers en handelskredieten<br>(startbalans). |
| Schulden handelskredieten (eind)  | Totaalbedrag schulden leveranciers en handelskredieten<br>(eindbalans).  |

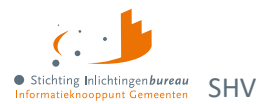

| Element               | Definitie                                                                                              |
|-----------------------|----------------------------------------------------------------------------------------------------|
| Voorzieningen (start) | Totaalbedrag voorzieningen (startbalans).                                                              |
| Voorzieningen (eind)  | Totaalbedrag voorzieningen (eindbalans).                                                               |
| Zelfstandigen aftrek  | Bedrag zelfstandigenaftrek.                                                                            |
| Startersaftrek        | Bedrag startersaftrek.                                                                                 |
| Speur aftrek          | Bedrag speur- en ontwikkelingsaftrek.                                                                  |
| Meewerkaftrek         | Bedrag meewerkaftrek.                                                                                  |
| Stakingsaftrek        | Bedrag stakingsaftrek.                                                                                 |
| MKB winstvrijstelling | Bedrag MKB-winstvrijstelling.                                                                          |
| Starteraftrek AO      | Bedrag startersaftrek bij arbeidsongeschiktheid.                                                       |
| Ondernemersaftrek     | Bedrag ondernemersaftrek.                                                                              |
| Melding               | Indien gegevens aanwezig blijft het veld leeg. Bij geen gegevens<br>de melding 'Geen gegevens bekend'. |

Tabel 18: Begrippenlijst en -definitie eindrapport ondernemers.

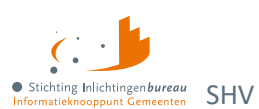

# Bijlage 5: Wgs-berichtendata en verwerkingsdoel

| Grondslag                    | Gegevensverstrekker                  | Gegevens                                                                                                    | Verwerkingsdoel                                                                                                    |
|------------------------------|--------------------------------------|----------------------------------------------------------------------------------------------------|----------------------------------------------------------------------------------------------------|
| Besluit toegang              |                                      |                                                                                                    |                                                                                                    |
| Artikel 13 Bgs lid 3         | Gemeente                             | Naam, adres,<br>woonplaats/NAW<br>Burgerservicenummer/BS<br>N<br>Verblijfstatus<br>Basisregistratie Personen.                                                                            | Identiteit vaststellen.                                                                                                    |
| Artikel 13 Bgs lid 1<br>en 4 | Gemeente en<br>andere<br>gemeenten   | Ja/Nee,<br>schuldhulpverlening Zo ja,<br>hulpverlener Verwijsindex<br>schuldhulpverlening<br>(VISH)<br>Ja/Nee, saneringskrediet<br>of schuldregeling Bureau<br>Kredietregistratie (BKR). | Recidive vaststellen, omdat recidive<br>een overweging is om toegang tot<br>schuldhulpverlening te weigeren.                                                               |
| Artikel 13 Bgs lid 1<br>en 4 | Rechtspraak                          | Ja/Nee, eerdere of<br>Iopende schuldsanering<br>Centraal<br>Insolventieregister<br>(eerdere schuldsanering)<br>– Openbaar.                                                               | Recidive vaststellen, omdat recidive<br>een overweging is om toegang tot<br>schuldhulpverlening te weigeren.                                                               |
| Artikel 13 Bgs lid 2         | Gemeenten en<br>andere<br>gemeenten  | Ja/Nee strafrechtelijke<br>veroordeling of<br>bestuurlijke sanctie voor<br>financiële benadeling<br>bestuursorgaan<br>Zo ja, dossier inzien<br>Frauderegister.                           | Fraude vaststellen. Omdat fraude<br>een overweging is om toegang tot<br>schuldhulpverlening te weigeren,<br>moet worden vastgesteld of iemand<br>fraude heeft gefraudeerd. |
| Artikel 13 Bgs lid 2         | UWV, SVB,<br>Belastingdienst,<br>DUO | Ja/Nee strafrechtelijke<br>veroordeling of<br>bestuurlijke sanctie voor<br>financiële benadeling<br>bestuursorgaan<br>Zo ja, dossier inzien<br>Frauderegister.                           | Fraude vaststellen. Omdat fraude<br>een overweging is om toegang tot<br>schuldhulpverlening te weigeren,<br>moet worden vastgesteld of iemand<br>fraude heeft gefraudeerd. |
| Besluit plan van aanpak      |                                      |                                                                                                    |                                                                                                    |
| Artikel 12 Bgs               | Gemeente                             | Ja/Nee Wmo en/of<br>Jeugdzorg en zo ja,<br>hulpverlener(s).                                                                                                    | Plan van aanpak schuldhulpverlening<br>opstellen. Contact leggen met<br>andere hulpverleners voor<br>afgestemde hulpverlening.                                             |
| Openbaar register            | Rechtspraak                          | Ja/Nee bewind en zo ja,<br>bewindvoerder.                                                                                                    | Plan van aanpak schuldhulpverlening<br>opstellen. Contact leggen met                                                                                                    |

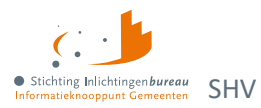

|                                |                     |                                                                                                    | andere hulpverleners voor<br>afgestemde hulpverlening.                          |                                             |
|--------------------------------|---------------------|----------------------------------------------------------------------------------------------------|---------------------------------------------------------------------------------|---------------------------------------------|
| Artikel 14 Bgs<br>onder e      | ΚνΚ                 | Kamer van Koophandel<br>Bedrijfsnamen,<br>rechtspersonen.                                                                                                    | Plan van aanpak schuldhulpverlening<br>opstellen (voor<br>ondernemers/zzp'ers). |                                             |
| Werk, Inkomen en vermogen      |                     |                                                                                                    |                                                                                 |                                             |
| Artikel 12 Bgs                 | Gemeente            | Persoon Ja/Nee onder Participatiewet<br>(bijstand) en zo ja, klantmanager(s)<br>Hergebruik identiteits-, inkomens- en<br>vermogensgegevens verzameld bij<br>uitvoering Participatiewet voor zover<br>noodzakelijk voor<br>schuldhulpverlening. |                                                                                 | Plan van aanpak<br>schuldhulpverlenin<br>g. |
| Artikel 14 Bgs<br>onder a en b | Belastingdiens<br>t | Inkomen uit arbeid, onderneming en andere<br>inkomstenbronnen, zoals toeslagen,<br>vermogen.                                                                                                    |                                                                                 | Plan van aanpak<br>schuldhulpverlenin<br>g. |
| Artikel 14 Bgs<br>onder h      | UWV                 | Polis werknemersverzekeringen: Inkomen<br>uit arbeid,<br>uitkering of pensioen Inkomen uit uitkering.                                                                                                    |                                                                                 | Plan van aanpak.                            |
| Artikel 14 Bgs<br>onder g      | SVB                 | Inkomen uit uitkering                                                                                                    |                                                                                 | Plan van aanpak.                            |
| Artikel 14 Bgs<br>onder c      | Kadaster            | Onroerend goed (vermogen) Basisregistratie<br>Kadaster Basisregistratie Adressen en<br>Gebouwen – Openbaar.                                                                                                    |                                                                                 | Plan van aanpak.                            |
| Artikel 14 Bgs<br>onder f      | LBIO                | Alimentatie.                                                                                                    |                                                                                 | Plan van aanpak.                            |
| Artikel 14 Bgs<br>onder d      | RDW                 | Gemotoriseerde voertuigen (vermogen)<br>Plan van.                                                                                                    |                                                                                 | Plan van aanpak.                            |

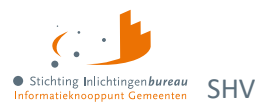

| Betalingsachterstanden |                                                     |                                                                                                    |                         |
|------------------------|-----------------------------------------------------|----------------------------------------------------------------------------------------------------|-------------------------|
| Artikel 15 Bgs         | Gemeente                                            | Betalingsachterstanden ontstaansdatum,<br>hoofdsom, boetes/verhogingen, actueel<br>schuldsaldo, lopende betalingsregelingen,<br>beslagvrije voet + laatste datum berekening<br>door schuldeiser.       | Plan van aanpak<br>SHV. |
| Artikel 15 Bgs         | Belastingdienst<br>, CAK, CJIB,<br>DUO, SVB,<br>UWV | Betalingsachterstanden ontstaansdatum,<br>hoofdsom, boetes/verhogingen, actueel<br>schuldsaldo, lopende betalingsregelingen,<br>beslagvrije voet + laatste datum berekening<br>door schuldeiser.       | Plan van aanpak<br>SHV. |
| Artikel 15 Bgs         | Andere<br>schuldeisers                              | Betalingsachterstanden ontstaansdatum,<br>hoofdsom,<br>boetes/verhogingen, actueel schuldsaldo,<br>lopende<br>betalingsregelingen, beslagvrije voet +<br>laatste<br>datum berekening door schuldeiser. | Plan van aanpak<br>SHV. |
| Artikel 15 Bgs         | Deurwaarders                                        | Beslagen Digitale beslagregister VISH.                                                                                                    | Plan van aanpak<br>SHV. |
| Artikel 15 Bgs         | Aanbieders<br>van Krediet                           | (Sanerings-)Kredieten en hypotheken met<br>betalingsachterstand Bureau<br>Kredietregistratie (BKR).                                                                                                    | Plan van aanpak<br>SHV. |

Tabel 19: Gegevens Wgs-berichten.